# EIA-860 INTERNET DATA COLLECTION USER GUIDE

#### **INTRODUCTION**

The Energy Information Administration (EIA) instituted an online data collection system, known as the Single Sign-On system, for its electric power surveys in 2001. The goal of the online data collection system is to provide an efficient, accurate, and secure method for respondents to complete and submit data directly to the EIA. An important feature of the Single Sign-On system is the ability for respondents to access multiple survey forms using one convenient set of credentials. In addition, the online collection system informs the respondent of data discrepancies and other important information immediately on-screen, significantly reducing data discrepancy phone calls and greatly improving the accuracy and timeliness of data submissions. The online system also includes built in edit checks and provides feedback identifying the specific schedule, part, and line number of the data in question. This guide will help you register, signon, and enter your data into the online system.

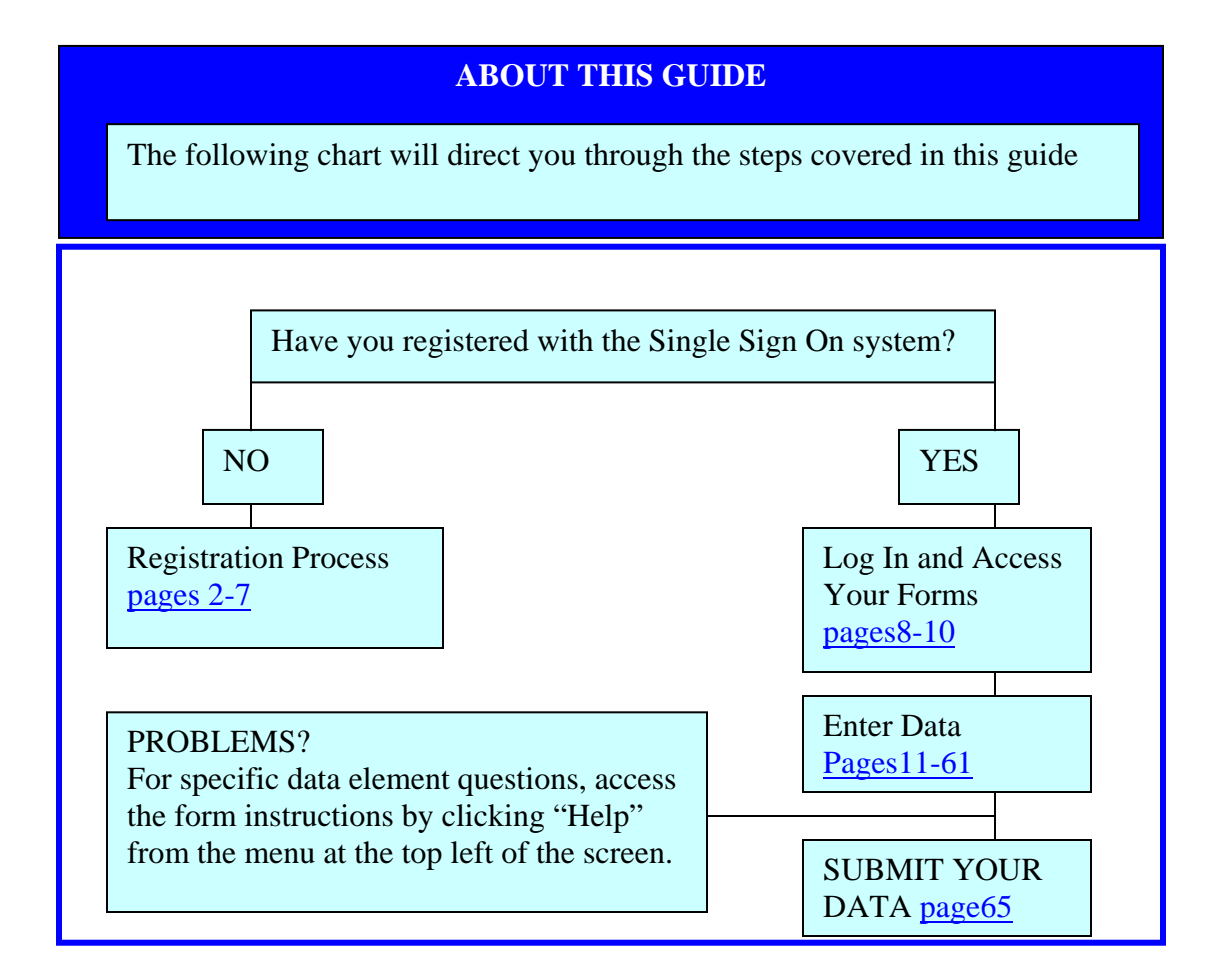

# **REGISTERING WITH SINGLE SIGN ON**

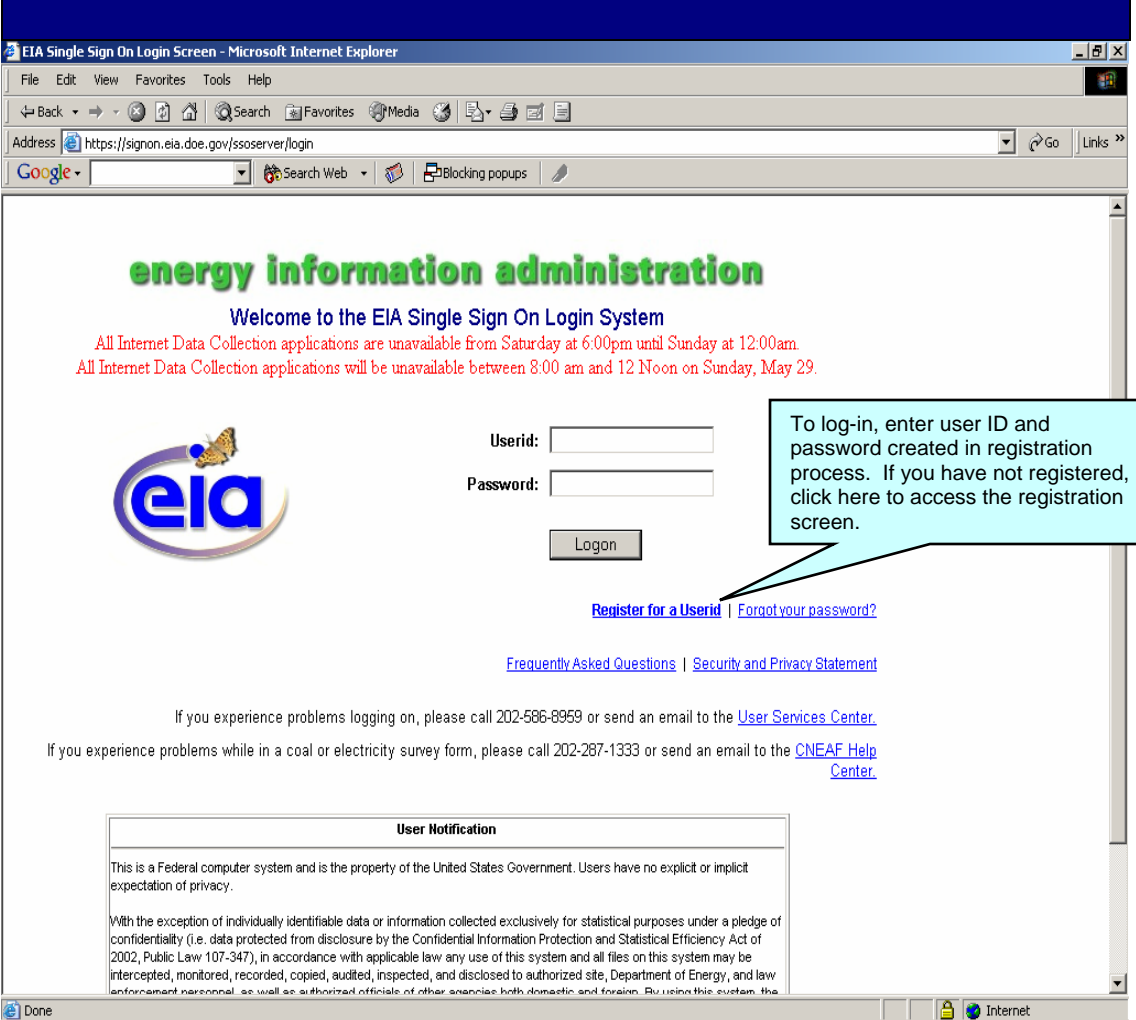

| キャット (1) 2 2 (2) (2) (2) (2) (2) (2) (2) (2) (2                                                                                                    | 🇃 - 🗗 × |
|----------------------------------------------------------------------------------------------------|---------|
| EIA Single Sign-On Registration                                                                                                    |         |
| ► Get your Single Sign On identity Date: 09/20/2005                                                                                                    |         |
| Please provide some basic contact information:         * First Name:         * Last Name:         * Last Name:         * Phone Number:         * Phone Number:         * Phone Stension:         * Userid         * Userid         * Use a minimum of S characters         * Use a minimum of S characters and underscores only.         * Password       Use a minimum of S characters         * Retype Password:       Use a minimum of S characters         * Retype Password.       Use a minimum of S characters (B#SW % Y) in one of the first 7 positions         * Retype Password.       Use a diverscore letter         * Use di lead one towercase letter       Use at leads one towercase letter         * Use di lead one tomemeric characters (B#SW % Y) in one of first or last position         * Owir password. Choose a simple answer that youl will be able to remember. Don't put purcluation or or musual spacing in the answer in fact, a one word answer is best. Do not use the password rules in musual spacing in the answer; in fact, a one word answer is best. Do not use the password rules in musual spacing in the answer; in fact, a one word answer is best. Do not use the password rules in musual spacing in the answer; in fact, a one word answer is best. Do not use the password rules in answer; in fact, a one word answer is best. Do not use the password rules in answer; in fact, a one word answer is best. Do not use the password rules in answer; in fact, a one word answer is best. Do not use the password rules in answer; in fac |         |
|                                                                                                    | ▼       |
| Complete the information on this screen.<br>Click the "Submit" button to continue.                                                                                                    |         |

| $\leftarrow \bullet \rightarrow \circ \otimes \mathbb{D} \ \square \ \otimes \mathbb{D} \otimes \mathbb{D} \bullet = \mathbb{D} = \mathbb{D}$                       | 1 - B × |
|----------------------------------------------------------------------------------------------------|---------|
| EIA Single Sign-On Registration                                                                                                    | <u></u> |
| Get your Single Sign-On identity     Date: 09/20/2005                                                                                                    |         |
|                                                                                                    |         |
| Registration Completed                                                                                                    |         |
| Your EIA Single Sign-on account has been created.                                                                                                    |         |
| LOGIN NOW                                                                                                    |         |
| This screen indicates that you have<br>completed the registration process. Click<br>"LOGIN NOW" to return to the Login<br>Screen and enter the user ID and password |         |
| you just created.                                                                                                    |         |
|                                                                                                    |         |
|                                                                                                    |         |
|                                                                                                    |         |
|                                                                                                    |         |
|                                                                                                    |         |
| •                                                                                                    | ▼       |

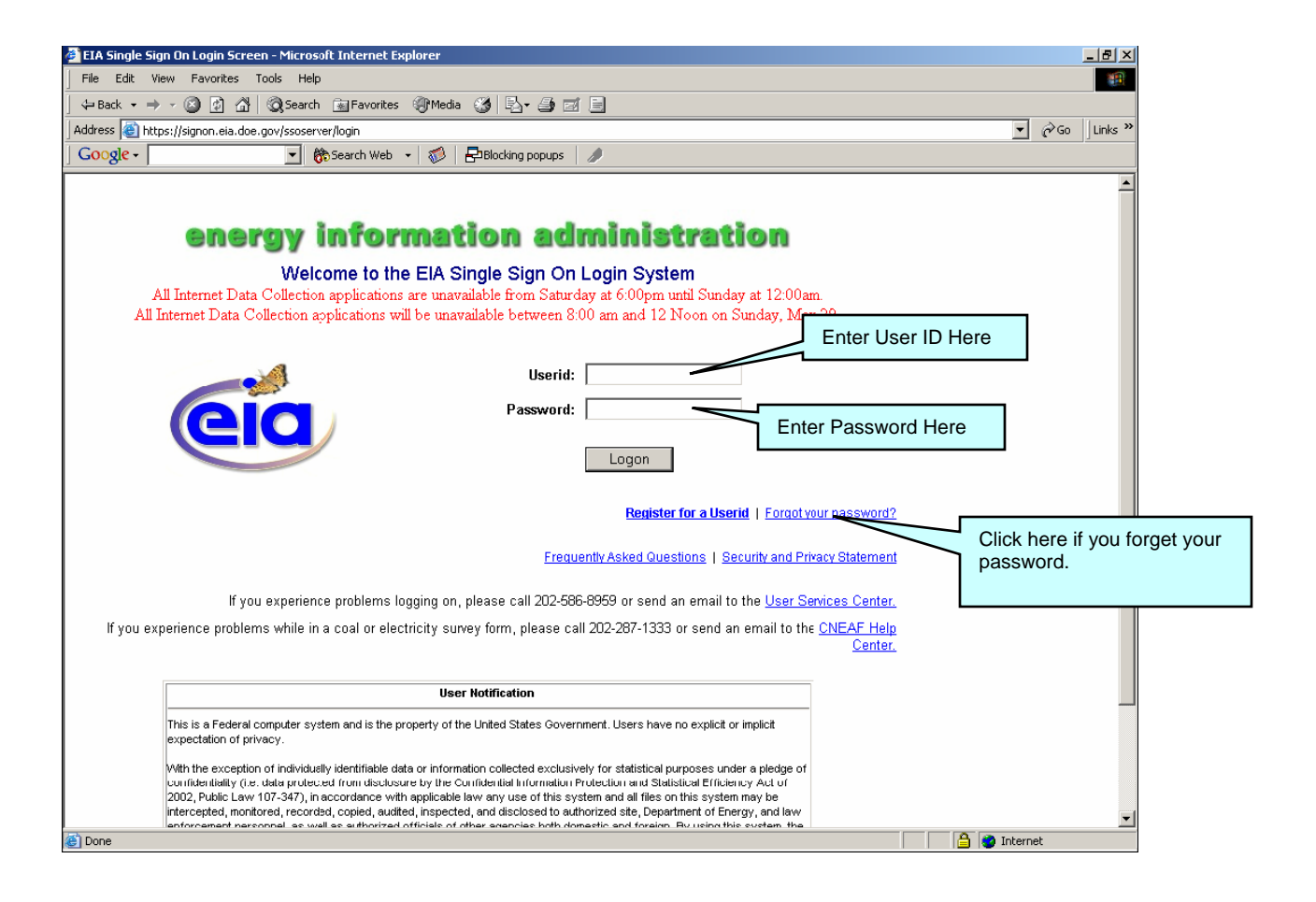

|                | EIA Applications and Functions                                                                                                    |                                                                                                    |   |
|----------------|----------------------------------------------------------------------------------------------------|----------------------------------------------------------------------------------------------------|---|
| Ad<br>Ad<br>Ad | d Coal Survey Reporting Capability<br>d Electricity Survey Reporting Capability<br>d Winter Heating Fuels Telephone Survey Reporting Capability<br>d Voluntary Reporting of Greenhouse Gases Reporting Capability | Click the link, "Add Electricity<br>Survey Reporting Capability" to<br>add Electricity Survey Reporting<br>Capability. |   |
| Up             | date Your Account Profile                                                                                                    |                                                                                                    | - |

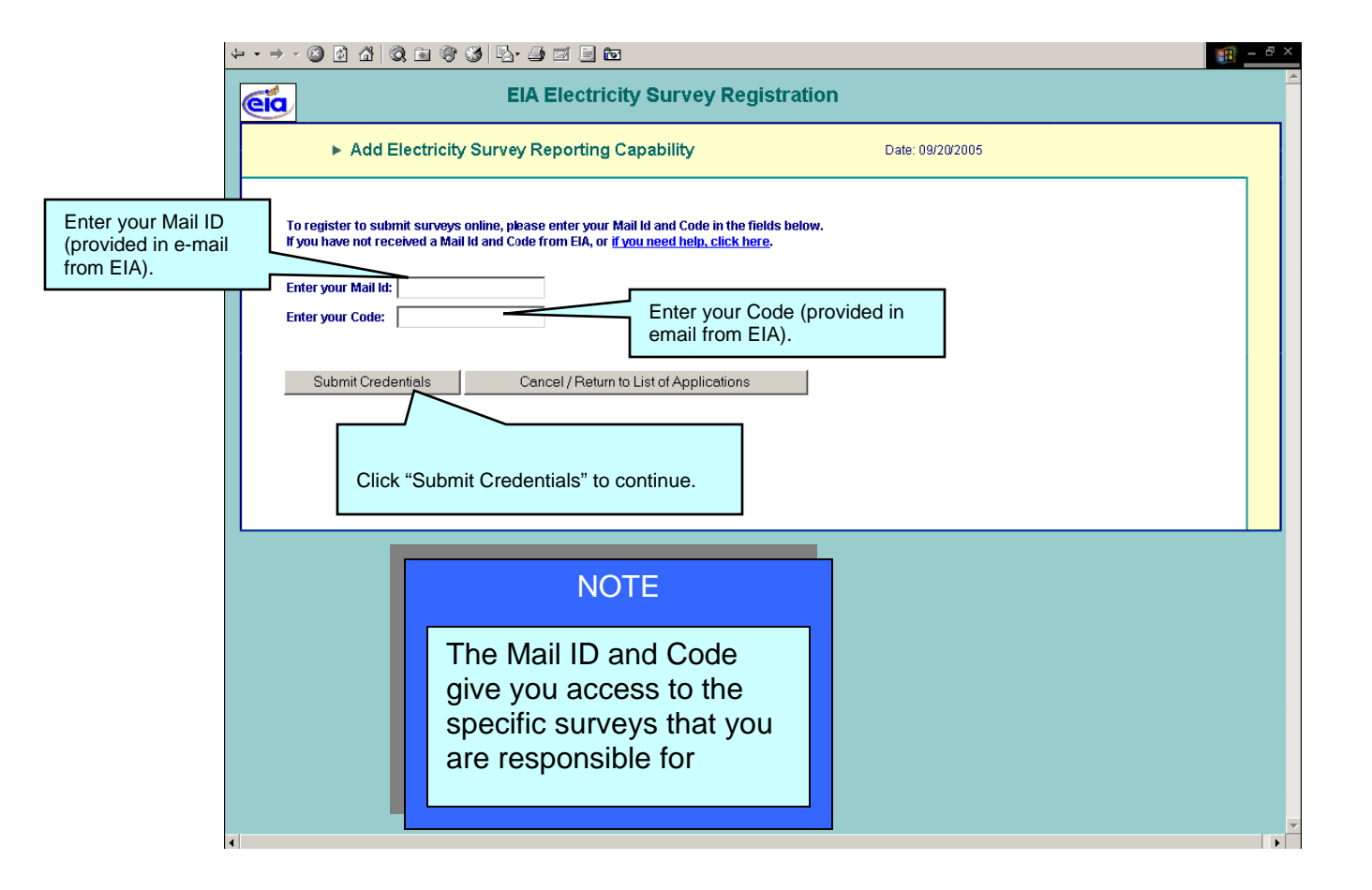

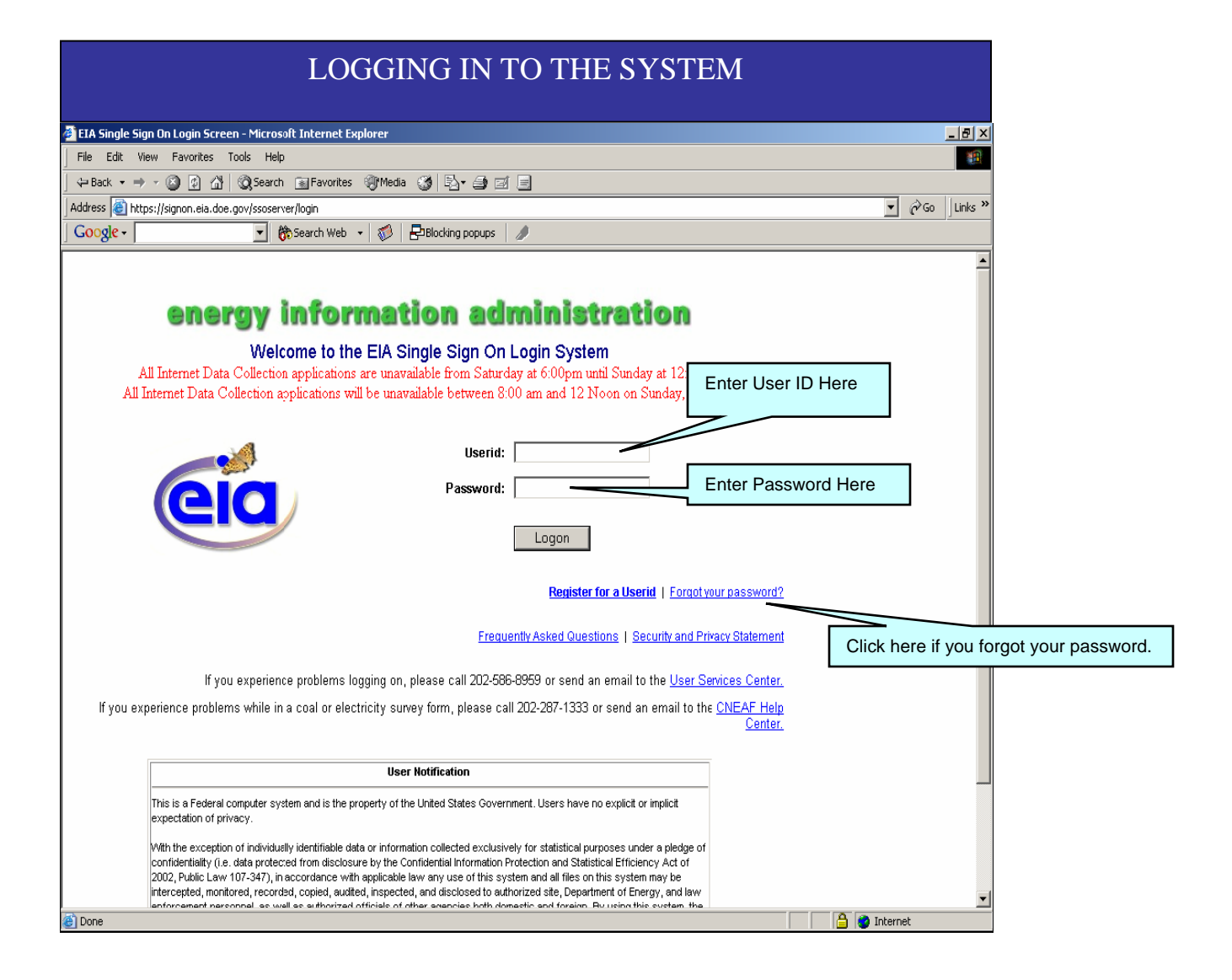

| EIA Applications and Functions - Microsoft Internet Explorer                                                                                                    | _ B ×         |
|----------------------------------------------------------------------------------------------------|---------------|
| File Edit View Favorites Tools Help                                                                                                    | -             |
| 🖕 Back 👻 🔿 🖉 🚰 " 4ddress 🙆 https://signon.eia.doe. 🔽 🔗 Go 🛛 Links 💩 VI 💩 II 💩 III 💩 IV 💩 SAIC Email 💩 SETS 💩 Concast Ema                                                                                         | i 🕘 ISERnet 👋 |
| Coogle - 🔄 🖸 Search - M 🖉 😻 200 blocked 🤻 Check - 🔍 AutoLink - 😓 AutoFili 🖬 Options 🖉                                                                                                    | SnagIt ≧'     |
| EIA Applications and Functions<br>EIA-767 Steam-Electric Plant Operation and Design Report<br>EIA-826 Monthly Electric Sales and Revenue with State Distributions Report                                         | X             |
| EIA-860 Annual Electric Generator Report       Click the link, "EIA-860 Annual Electric Generator Report" to access the EIA-860 Main Menu.         Add Coal Survey Reporting Capability       860 Main Menu.     |               |
| Add Electricity Survey Reporting Capability<br>Add Winter Heating Fuels Telephone Survey Reporting Capability<br>Add Voluntary Reporting of Greenhouse Gases Reporting Capability<br>Update Your Account Profile |               |
| NOTE                                                                                                    |               |
| This list will only include surveys that you currently have access to. If you are missing a survey, contact the Help Desk at (202) 586-9595                                                                      |               |
|                                                                                                    | rnet          |

|--|

| 👹 Oracle Develo           | oper Forms Runtime - Web                                                                                                    | <u>_</u> _× |
|---------------------------|----------------------------------------------------------------------------------------------------|-------------|
| 🧑 EIA-860 Surv            | vey Processing System                                                                                                    |             |
| Exit <u>H</u> elp         |                                                                                                    |             |
| 6 ind                     | ee.gov                                                                                                    |             |
|                           | Electricity                                                                                                    |             |
|                           |                                                                                                    |             |
|                           | Form EIA-860 Main Menu                                                                                                    |             |
|                           |                                                                                                    |             |
|                           | Survey Data Entry Click here to access the EIA-860                                                                                               |             |
|                           | Entity Selection Screen                                                                                                    |             |
|                           |                                                                                                    |             |
|                           |                                                                                                    |             |
|                           |                                                                                                    |             |
|                           |                                                                                                    |             |
|                           | Exit EIA-860 System Click here to exit the system                                                                                                |             |
|                           |                                                                                                    |             |
| Title 18 U                | J.S.C. 1001 makes it a criminal offense for any person knowingly                                                                                 |             |
| and willing<br>any false, | gly to make to any Agency or Department of the United States<br>, fictitious, or fraudulent statements as to any matter within its jurisdiction. |             |
| For                       | r questions or issues regarding access to or submission of                                                                                       |             |
| EIA                       | A electricity surveys, please contact:                                                                                                    |             |
| Cr                        | ARAFHERCENET@ERABOE gov of call (202) 287-1355.                                                                                                  |             |
|                           |                                                                                                    |             |
| Record: 1/1               |                                                                                                    |             |
|                           |                                                                                                    |             |
|                           |                                                                                                    |             |
|                           |                                                                                                    |             |
|                           |                                                                                                    |             |
|                           |                                                                                                    |             |
|                           |                                                                                                    |             |
|                           |                                                                                                    |             |

## EIA-860 MAIN ACCESS

| 🚣 Oracle Developer Forms Runtime - Web                                                                                                    |                                                                                                    | _ 8 >    |
|----------------------------------------------------------------------------------------------------|----------------------------------------------------------------------------------------------------|----------|
| Coracle Developer Forms Runtime - Web Coracle Developer Forms Runtime - Web Coracle Developer - Web Coracle Developer - Web Coracle Developer - W | ANNUAL ELECTRIC GENERATOR<br>REPORT<br>Select or Find ElA-860 Utility 1D<br>Find 99999%<br>Utility 1D: UTILITY NAME MAIL STATE<br>999999 Other<br>AK<br>Choose an entity from the dropdown list<br>on this screen and click "OK" |          |
| Plant Name Query                                                                                                    |                                                                                                    |          |
|                                                                                                    | Eind QK Cancel                                                                                                    |          |
| Forms 3                                                                                                    | Once entity is selected, click here to continue.                                                                                                    | ]        |
| 🏦 Start 🛛 🙆 🧐 🕑 🔯                                                                                                    | 1:                                                                                                    | :21 PM   |
| Pracle Application Server                                                                                                    | Developer For 🔞 2008 Revised IDC MANU                                                                                                    | ار 🛠 🖳 📀 |

NOTE

This list will only include entities that you have access to. If a specific entity that you are responsible for is missing, contact the Help Desk at (202) 586-9595

# EIA-860 MAIN ACCESS

| 🙆 Oracle Developer Forms Runtime - Web                                                                                                    | _ 8 ×   |
|----------------------------------------------------------------------------------------------------|---------|
| 🙀 EIA-860 Survey Data Entry                                                                                                    | X       |
| Action Edit Help                                                                                                    |         |
|                                                                                                    |         |
| U.S. Department of Energy ANNUAL ELECTRIC GENERATOR Form Approval<br>Energy Information Administration Mainistration REPORT OMB No. 1905-0129<br>Form EIA-360 (2007) Approval Expires 12/31/2010 |         |
| EIA-860 Main Access                                                                                                    |         |
| Utility Id 999999 Year 2007<br>Utility Name Other<br>Mail State AK                                                                                                    |         |
|                                                                                                    |         |
| EIA-360 Forms Exit                                                                                                    |         |
| Double-click to query system for respondent names, plant names and facility codes.<br>Result of query will populate utility id box with the appropriate value                                    |         |
| Respondent Name Query                                                                                                    |         |
| Facility Code Query                                                                                                    |         |
| Double click within these boxes<br>to search for entities that you                                                                                                    |         |
| have access to by entity name,<br>facility name, or facility code.                                                                                                    |         |
| 講Start 0 個 論 ② ② ③                                                                                                    | 1:22 PM |

**Verify** all EIA provided information. If incorrect, revise the incorrect entry and provide the correct information.

**State codes** are two-letter U.S. Postal Service abbreviations. Provide any missing information.

If filing a paper copy of this form, typed or legible handwritten entries are acceptable. Allow the original entry to remain readable. See more specific instructions for correcting data in SCHEDULE 2, "Power Plant Data," and SCHEDULE 3. "Generator Information."

If no corrections are needed to the pre-entered data and there are no missing data, check "No Change Needed" for plant, generator or boiler information, as applicable.

Check all data for consistency with the same or related data that appear in more than one schedule of this or other forms or reports submitted to EIA. Explain any inconsistencies under **SCHEDULE 7,COMMENTS** 

| SCHEDULE 1. IDENTIFICATION                                                                                                    |            |
|----------------------------------------------------------------------------------------------------|------------|
| 📓 Oracle Developer Forms Runtime - Web                                                                                                    |            |
| ANNUAL Click on these tabs to move through schedules.                                                                                                    |            |
| U.S. Department of Energy<br>Energy Information Administration<br>Form EIA-860 (2007) Energy Information Administration Act of 1974 (Public Law 93-275). Failure to comply may result in criminal fines,<br>civil penalties and other sanctions as provided by law. For further information concerning sanctions and data protections see the provision on                                                                                                    |            |
| sanctions and the provision concerning confidentiality of information in the instructions. Title 18 USC 1001 ma<br>knowingly and willingly to make to any Agency or Department of the United States any false, fictitious, or fra<br>to any matter within its jurisdiction.                                                                                                    | )          |
| SCHEDULE 1. IDENTIFICATION<br>Survey Contact                                                                                                    |            |
| First Name Last Name New Operator/ Change Operator                                                                                                    |            |
| Title                                                                                                    |            |
| Address                                                                                                    |            |
| City State Zip                                                                                                    |            |
| EMAIL                                                                                                    |            |
| Telephone Extension                                                                                                    |            |
| Supervisor of Contact Person for Survey Information in these fields will be pre-filled.                                                                                                    | Review     |
| First Name Last Name and make any necessary changes to pre-fill                                                                                                    | ed fields. |
| Title Enter any changes to "Name of Legal Operation of Legal Operation | ator" in   |
| EMAIL Schedule 7, "Footnotes"                                                                                                    |            |
| Address                                                                                                    |            |
| City State Zip                                                                                                    |            |
| Telephonej Extension PAA                                                                                                    |            |
| Report For                                                                                                    |            |
| Operator Name Other                                                                                                    |            |
|                                                                                                    |            |
| Record: 1/1 <0SC>                                                                                                    |            |
| 🙀 Start 🛛 🙆 😳 🖸 1:22 PM                                                                                                    |            |
| 🛛 🖉 Oracle Application Server 🕼 Oracle Developer For 🛛 🗐 2008 Revised IDC MANU                                                                                                    |            |

| SCHEDULE 1. IDENTIFICATIO                                                        | DN (Continued)                                                                                                    |
|----------------------------------------------------------------------------------|----------------------------------------------------------------------------------------------------|
| 🚳 Oracle Developer Forms Runtime - Web                                           |                                                                                                    |
| 1 March 1999 - Other Cycle: 2007                                                 |                                                                                                    |
| Action Edit Help                                                                 |                                                                                                    |
| SUBMIT Last Update Date: Data Accepted?                                          | Verify the Name.                                                                                                    |
| Report For                                                                       | The operator is: the electric power producer owner/joint<br>owner of the plant <b>or</b> a subsidiary of the electric power |
| Operator Name Other                                                              | producer who has a working interest in the plant and                                                                        |
| Operator ID 99999                                                                | who is responsible for making the strategic decisions                                                                       |
| Reporting as of December 31 Year 2007                                            | related to the management and physical operation of the                                                                     |
| Operator and Preparer Inform                                                     | power plant.                                                                                                    |
| Legal Name of Operator Other                                                     | The operator entity may also be an electric power                                                                           |
| Current Address of Principal -                                                   | producer or a subsidiary of an electric power producer                                                                      |
| Business Office of Plant Operator -                                              | who operates a power plant that is wholly owned by                                                                          |
| City P State PAR Zip P                                                           | another electric power producer.                                                                                            |
| Preparer's Legal Name (if different                                              | Operator excludes operate contributes companies under                                                                       |
| Address Preparer's Office (if different                                          | contract to operate the plant for the electric power                                                                        |
| from Address of Principal Business Office of Entity's )                          | producer; in these cases, the electric power producer                                                                       |
| City  State Zip I                                                                | should be reported as the legal operator.                                                                                   |
| Is the Operator an                                                               |                                                                                                    |
|                                                                                  | Maria                                                                                                    |
| Mark "Yes" if                                                                    | viaiageis.                                                                                                    |
| SO. Otherwise Kenneth McClevey Glenn M                                           | cGrath<br>w 2020 586 4225                                                                                                   |
| FAX Number: (202) 287-1960 FAX Number: (202) 287-1960                            | 202) 287-1960                                                                                                    |
| E-Mail <u>Kenneth McClevey@eia.doe.gov</u> E-Mail <u>Glenn.McGr</u>              | ath@eia.doe.gov                                                                                                    |
| Last Update By:                                                                  |                                                                                                    |
|                                                                                  | ¥                                                                                                    |
| Record: 1/1                                                                      |                                                                                                    |
| 18 Start 1 1 1 1 1 1 1 1 1 1 1 1 1 1 1 1 1 1 1                                   | 1:23 PM                                                                                                    |
| Oracle Application Server     Oracle Developer For     Oracle Application Server |                                                                                                    |

#### NOTE

If the company no longer operated a specific power plant as of December 31, 2007 report the name of the operator as of December 31 along with related contact information (including contact person's name, telephone number and e-mail address, if known) in SCHEDULE 7, "COMMENTS." Do not complete the form for that power plant.

|                                                   | SC                                                                                    | CHEDULE 2. POW                                                     | ER PLANT D                            | ΑΤΑ                                                                                                    |      |
|---------------------------------------------------|---------------------------------------------------------------------------------------|--------------------------------------------------------------------|---------------------------------------|----------------------------------------------------------------------------------------------------|------|
|                                                   | 🗃 oracie beveloper romis kundine - web                                                |                                                                    |                                       |                                                                                                    |      |
|                                                   | annual electric generator repor                                                       | T Utility: 99999 - Other Cycle: 2007                               |                                       |                                                                                                    |      |
|                                                   | Action Edit Help                                                                      |                                                                    |                                       |                                                                                                    |      |
|                                                   | SUBMIT Last Update Date:                                                              | Data Accepted?                                                     |                                       | Submission Not Submitted                                                                                           |      |
|                                                   | Schedule 1 2 3A 3B 3C 4 5 6A                                                          | 6B 6C 6D and 6E 6F 6G 6H 6I Schedul                                | e 7 Error-log                         |                                                                                                    |      |
|                                                   | U.S. Department of Energy<br>Energy Information Administration<br>Form EIA-360 (2007) | ANNUAL ELECTRIC<br>REPOR                                           | GENERATOR<br>T                        | Form Approval<br>OMB No. 1903-0129<br>Approval Expires 12/31/2010                                                  |      |
|                                                   | (EXISTING POWER PLAN                                                                  | SCHEDULE 2. POWER PLANT D<br>NTS AND THOSE PLANNED FOR INITIAL COM | ATA<br>IMERCIAL OPERATION WITHIN 5 YE | Enter Plant ID <b>or</b> click "Find Plant #" to locate a specific Plant.                                          |      |
| This informati<br>existing plants<br>necessary ch | ion will be pre-filled for<br>s. Review and make any<br>anges.                        | me Other<br>Year 2007                                              | Find Plant                            | *                                                                                                    |      |
|                                                   | LINE                                                                                  |                                                                    | Enter Facility (                      | Use the scrollbar to see more plants                                                                               |      |
|                                                   | 1 Plant Name                                                                          |                                                                    | EIA Plant Code  <br>Regulatory        |                                                                                                    |      |
|                                                   | 2 Street Address<br>3 County Name                                                     |                                                                    | City                                  |                                                                                                    |      |
|                                                   | 4 State                                                                               |                                                                    |                                       |                                                                                                    |      |
|                                                   | 5 Zip Code                                                                            |                                                                    |                                       | -                                                                                                    |      |
|                                                   | 6 Latitude (Degrees, Minutes, Seconds)                                                |                                                                    | Longitude                             |                                                                                                    |      |
|                                                   | 7 Enter Datum for Latitude and Longitude; (                                           | Otherwise Enter "UNK"                                              |                                       |                                                                                                    |      |
|                                                   | 8 NERC Region                                                                         |                                                                    | <u> </u>                              |                                                                                                    |      |
|                                                   | 9 Name Of Water Source (For Purpose of C                                              | Cooling or Hydroelectric)                                          | Double                                | -click here to see a dropdown list to choose                                                                       | 3    |
|                                                   | 10 Steam Plant Status                                                                 | C existing                                                         | approp                                | riate datum. "Datum systems" used in the                                                                           |      |
|                                                   | Enter                                                                                 | C planned<br>C retired                                             | United<br>1927 (N<br>and Wo           | States, include the North American Datum NAD27), North American Datum 1983 (NAD prid Geodetic Survey 1984 (WGS84). | 083) |
|                                                   | Record: 1/1                                                                           |                                                                    |                                       |                                                                                                    |      |
|                                                   | 🏦 Start 🛛 😭 🧐 😘 💽 🔯                                                                   |                                                                    |                                       | 1:24 PM                                                                                                    |      |
|                                                   | 🖉 🖉 Oracle Application Server                                                         | Oracle Developer For 2008 Revised IDC MA                           | NU                                    | 🛁 🛟 🖉 🕼                                                                                                    |      |

For line 1, **Plant Name** and **EIA Plant Code**, verify the EIA Plant Code and Plant Name for the power plant. Each power plant must be uniquely identified. Contact EIA-860 Survey Manager and request new Plant Code for new existing or proposed plants. The type of plant does not need to be a part of the plant name, e.g., "Plant x Hydro" needs to be reported as "Plant x" only. The type of plant is recognized by the prime mover code(s) reported in SCHEDULE 3. Generator Information. There may be more than one prime mover type associated with a single plant name (single site).

For line 2, Street Address, enter or verify the street address of the power plant.

For line 3, **County Name and City Name**, enter the county and city in which the plant is (will be) located. Enter "NA" for planned facilities that have not been sited. If a mobile power plant, indicate with a note in SCHEDULE 7, COMMENTS.

For line 4, **State**, enter the two-letter U.S. Postal Service abbreviation for the State in which the plant is located. Enter "NA" for planned facilities for which the State has not been determined. If the State is "NA," the county name must be "NA."

For line 5, **Zip Code**, enter the zip code of the plant. Provide, at a minimum, the fivedigit zip code; however, the nine-digit code is preferred.

|                          | SCHEDULE 2. POWER PLANT DATA (Continued)                                                                                                    |                                                            |
|--------------------------|----------------------------------------------------------------------------------------------------|------------------------------------------------------------|
| 🧟 ANNUA                  | L ELECTRIC GENERATOR REPORT Utility: 99999 - Other Cycle: 2007                                                                                                    |                                                            |
| Action Ed                | 3it Help<br> ♪ × ∩ ☆   == ==                                                                                                    |                                                            |
| SUBMIT<br>11 Stear       | r La Enter steam<br>m Plant Type C Organic 10 MW or Greater to Under 100 MW generator nameplate capacity<br>C Organic 100 MW or more generator nameplate capacity                                                                                                    | 1                                                          |
| 12 P                     | Primary Purpose of the Plant (North American Industry Classification System Code)  Does this plant have Federal Energy Regulatory Commission (FERC) Qualifying Facility (QF) Cogenerator status? If Yes, provide all QF docket number(s). Separate by using a comma.  Does this plant have Federal Energy Regulatory Commission (FERC) Qualifying Facility (QF) Cogenerator status? If Yes, provide all QF docket number(s). Separate by using a comma.  Does this plant have Federal Energy Regulatory Commission (FERC) Qualifying Facility (QF) Cogenerator status? If Yes, provide all QF docket number(s). Separate by using a comma.  Does this plant have Federal Energy Regulatory Commission (FERC) Qualifying Facility (QF) Cogenerator status? If Yes, provide all QF docket number(s). Separate by using a comma.  Does this plant have Federal Energy Regulatory Commission (FERC) Qualifying Facility (QF) Cogenerator status? If Yes, provide all QF docket number(s). Separate by using a comma.  Does this plant have Federal Energy Regulatory Commission (FERC) Qualifying Facility (QF) Cogenerator status? If Yes, provide all QF docket number(s). Separate by using a comma.  Does this plant have Federal Energy Regulatory Commission (FERC) Qualifying Facility (QF) Cogenerator status?                                                                                                    | i; this information<br>filled. Review and<br>any necessary |
| 14 F<br>F<br>15 Do<br>W1 | Power Producer status? If Yes, provide all QF docket number(s). Separate by using a comma.                                                                                                    |                                                            |
| 16 C<br>d                | Dwner of Transmission and/or Distribution Facilities: Enter the name of the owner of the transmission or Grid Voltage kV<br>listribution facilities to which the plant is interconnected and the grid voltage at the point of interconnection. in kilovolts                                                                                                    |                                                            |
|                          | Plant Notes                                                                                                    |                                                            |
|                          |                                                                                                    |                                                            |
| Record: 4/4              |                                                                                                    |                                                            |
| Start                    |                                                                                                    | 1:25 PM                                                    |
| <u>aq</u> acare          | Control of the server of the server of the | 🗠 🔆 🄌 🕮 🛠 🔬                                                |

# NOTE

To add a missing plant, contact the EIA Survey Manager.

| SCHEDULE 3. PART A. GENERATO<br>GENERATORS                                                                                                    | DR INFORMATION –                                                                                                    |
|----------------------------------------------------------------------------------------------------|----------------------------------------------------------------------------------------------------|
| Action Edit Help                                                                                                    |                                                                                                    |
| SUBMIT       Last Update Date:       I DMa ACCepted:         Schedule 1       2       3A       3B       3C       4       5       6A       6B       6C       6D and 6E       6F       6G       6H       6I       Schedule 7       Error-log         U.S. Department of Energy<br>Energy Information A dimunistration<br>Form EIA-860 (2007)       ANNUAL ELECTRIC GENERATOR<br>REPORT       ANNUAL ELECTRIC GENERATOR<br>REPORT         CEXISTING GENERATORS AND THOSE PLANNED FOR INITIAL COMMERCIAL OPERATOR<br>SCHEDULE 3. GENERATOR INFORMATION - GENERATOR<br>Operator ID       SCHEDULE 3. GENERATOR INFORMATION - GENERATOR<br>(Complete One Column for Each Generator, by Plant)         Operator ID       99999       Operator Name Other         Reporting as of December 31       Year 2007         LINE       1 & 2         1 & 2       Plant Name / EIA Plant Code | Verify or complete for each existing or<br>planned generator. Complete one column for<br>each generator (up to three generators can be<br>reported on one page) for all generators that<br>are: (1) in commercial operation (whether<br>active or inactive), or (2) expected to be in<br>commercial operation within 5 years and are<br>either planned, under construction, or in<br>testing stage. <b>Do not report auxiliary</b><br>generators.                                                                                                    |
| <ul> <li>3 Generator ID</li> <li>Associated Boiler identification<br/>for organic-fueled steam generators,</li> <li>4 including heat recovery generators<br/>with duct-firing (for plants with a total<br/>generator nameplate capacity of 10MW<br/>or greater)</li> <li>5 Prime Mover</li> <li>6 Unit Code (Required for combined-cycle<br/>generators)</li> <li>7 Ownership</li> </ul>                                                                                                    | Add Generator<br>Next Facility<br>Previous Facility<br>Previous Facility<br>Pr |
| Identify the ownership code for each generator using: "S" for single ownership by respondent, "J" for jointly owned with another entity or "W" for wholly owned by an entity other than respondent. Unit Code Identify all generators that are operated with other generators as a single unit. Generators operating as a single unit Should have the same unit (multi-generator code) code or four-character identifier. Identify combined cycle generators that operate as a unit in combined cycle must have the same unique identifier. If generators do not operate as a single unit, this space should be left blank.                                                                                                    | Enter the appropriate prime mover<br>code here. For combined cycle units,<br>a prime mover code must be entered<br>for each generator. (Consult the EIA<br>860 Instructions for Prime Mover<br>Codes and Descriptions – pg. 5).                                                                                                    |

| For each generator, check<br>"electric utility" or "non-<br>utility". (See EIA Glossary<br>for definition of electric utility | T Utility: 99999 - Other Cycle: 2007                                                         |                                                         |                      | _ 5 ×       |
|----------------------------------------------------------------------------------------------------|----------------------------------------------------------------------------------------------|---------------------------------------------------------|----------------------|-------------|
| generator.)                                                                                                    | Data I                                                                                       | iccepted?                                               | Submission Not Submi | itted       |
| 8 Is this generator an electric<br>utility or non utility generator?                                                          | C Electric Utility C Elect<br>C Non-utility C Non-                                           | ric Utility C Electric Utility<br>utility C Non-utility |                      |             |
| 9 Date of Sale if Sold (MM-YYYY)                                                                                              |                                                                                              |                                                         |                      |             |
| 10 Can This Generator Deliver Power to<br>the Transmission Grid?                                                              |                                                                                              |                                                         |                      |             |
| For Combined-cycle Steam Turbines,<br>(prime mover = CA, CS, or CC) does<br>the unit have<br>duct-burners?                    | Indicate if to the tran                                                                      | the generator can or can or can smission grid.          | nnot deliver power   |             |
| If the prime mover is<br>cycle steam), "CS" or<br>if the unit has<br>supplementary firing<br>exhaust gas. Otherwis            | "CA," (combined-<br>"CC" check "Yes"<br>duct-burners for<br>of the turbine<br>e, check "No." |                                                         |                      |             |
| If "Yes" SCHEDUL completed, as applicab                                                                                       | .E 6 must be<br>le.                                                                          |                                                         |                      |             |
|                                                                                                    |                                                                                              |                                                         |                      |             |
|                                                                                                    |                                                                                              |                                                         |                      |             |
|                                                                                                    |                                                                                              |                                                         |                      |             |
| Record: 1/1                                                                                                    | <0SC>                                                                                        |                                                         |                      |             |
| 🏦 Start 🛛 🙆 🧐 🕑 🖸                                                                                                    |                                                                                              |                                                         |                      | 11:26 AM    |
| Inbox - Micro 🏼 🖉 Oracle Appli                                                                                                | 🕼 Oracle Dev 🔂 C:\Documen                                                                    | t 🔄 G:\860 2008 🛛 🗑 2008 Revise                         | e 🗑 Document2        | 🖬 🍕 🏈 🕮 🛠 🔬 |

#### NOTE

Combined heat and power systems often generate steam with multiple sources and generate electric power with multiple prime movers. For reporting purposes, a simple cycle prime mover should be distinguished from a combined cycle prime mover by determining whether the power generation part of the steam system can operate independently of the rest of the steam system. If these system components cannot be operated independently, then the prime movers should be reported as combined cycle types.

#### SCHEDULE 3. PART B. GENERATOR INFORMATION -**EXISTING GENERATORS** 🕌 Oracle Developer Forms Runtime - Web \_ <u>8 ×</u> annual Electric generator report - Utility: 99999 - Othe \_ 8 × Action Edit Help Report the highest value on the Data Accepted? Last Update Date: SUBMIT nameplate in megawatts rounded to Schedule 1 2 3A 3B 3C 4 5 6A 6B 6C 6D and 6E 6F 6G 6H 6I Schedule 7 Error-log the nearest tenth. If the nameplate U.S. Department of Energy Energy Information Administration Form EIA-860 (2007) ANNUAL ELECTRIC GENERATOR capacity is expressed in kilovolt REPORT amperes (kVA), convert to kilowatts by SCHEDULE 3. PART B. GENERATOR INFORMATION - EXISTING GENERATORS multiplying the corresponding power factor by the kVA, divide by 1,000 to Operator ID 99999 Operator Name Other express in megawatts. If generator Reporting as of December 31 Year 2007 nameplate capacity is exceeded by net summer capacity, provide the Plant Name / EIA Plant Code reason(s) in SCHEDULE 7.

Line

Generator ID 1 Generator Namplate Capacity (Megawatts)

(For generators with nameplate capacity

Corresponding to Net Winter Capacity

(For generators with nameplate capacity

If Status Code is Standby, can the

generator be synchronized to the grid? Nameplate Capacity in Megawatthours

Double-click here for a drop down

listing of status codes. Consult

the EIA-860 Instructions for

additional information - pg. 7.

2 Net Capacity (Megawatts)

10 MW or greater)

10 MW or greater)

4 Status Code

5

3a Reactive Power Output (MVAR) Corresponding to Net Summer Capacity

3b Reactive Power Output (MVAR)

Summer

Winter

Lagging

Leading

Lagging

Leading

<OSC:

loper For..

Enter the generator's (unit's) summer and winter net capacities for the primary energy sources. (Summer includes June, July, and August. Winter includes January, February, and December.) Report in megawatts, rounded to the nearest tenth.

For generators that are out of service for an extended period or on standby or have no generation during the respective seasons, report the estimated capacities based on historical performance. For generators that are tested as a unit, a single aggregate net summer capacity and a single aggregate net winter capacity may be reported. For hydroelectric units, report the instantaneous capacity at maximum water flow.

1:28 PM

🗠 🔆 🏈 🕮 🛠 🖄

Based on the generator power capability curve for the generator, enter the lagging reactive power output and the leading reactive power output that corresponds to the net summer and winter capacity (line 2), adjusted for any impacts of exciter limiters.

#### **!!!! IMPORTANT NOTE!!!!**

Report in whole numbers (i.e., no decimal points), except where explicitly instructed to report otherwise. Indicate negative amounts by using a minus sign before the number. Report date information as a two-digit month and four-digit year, e.g., "11 - 1980."

"Net Capacity", DO NOT introduce factors such as availability of energy sources and constraints on transmission when determining summer and winter capacity. For generators that are out of service for an extended period, on standby, have no generation or no test results for the respective peak periods of the data year, report the estimated capacities based on historical performance as follows: for net summer capacity and net winter capacity of generators that fall into either of the prior mentioned categories, report the capacity of the generator that is generally achievable during the period of June through September and December through March, respectively, based on historical performance or report the best estimate of the capacity that could be achieved if the generator were operated during the respective summer and winter periods.

Units undergoing maintenance or repair of less than 12 months duration that are expected to be returned to service upon completion of maintenance or repair should be given an operating status; (see the EIA-860 Instructions for further details).

Reactive power establishes and sustains the electric and magnetic fields of alternating-current equipment. Reactive power is equal to the vector difference between the apparent power and the real power. (See the EIA-860 Instructions for further guidelines - pg. 7.)

| Bolacie Developer Forms Kandine - web                                                                                                    |                                |                                                      |                                                                                          | _                                                                               |                                                                                   |                                                 |
|----------------------------------------------------------------------------------------------------|--------------------------------|------------------------------------------------------|------------------------------------------------------------------------------------------|---------------------------------------------------------------------------------|-----------------------------------------------------------------------------------|-------------------------------------------------|
| Action       Edit       Help         Image: Comparison of the state of the state of th | 9 - Other Cycle: 2007          | Report da<br>two-digit n<br>digit year,              | te information as a<br>nonth and four-<br>e.g., "11 – 1980"                              | Submission Not Submitted                                                        |                                                                                   |                                                 |
| 6 Initial Date of Operation (MM-YYYY)<br>7 Retirement Date (MM-YYYY)                                                                                                    |                                |                                                      |                                                                                          |                                                                                 | <u> </u>                                                                          |                                                 |
| 8 Is this generator associated with a Combined Heat<br>and Power system (fitel input is used to produce<br>both electricity and useful thermal output)?<br>If Yes: Is this generator part of a topping cycle or<br>a bottoming cycle?                                                                                                    | N                              | SY SOURCES                                           | Indicate "Yes" or "<br>cycle or topping<br>definitions, consult                          | No". If "Yes", ch<br>cycle, as app<br>the EIA glossary.                         | leck bottoming<br>licable. For                                                    |                                                 |
| Plant Name / EIA Plant Code                                                                                                    |                                |                                                      |                                                                                          |                                                                                 | _                                                                                 |                                                 |
| Generator ID<br>9 Predominant Energy Source<br>9a If coal-fired or petroleum coke fired, check<br>all combustion technologies that apply to                                                                                                    | Pulverized Coal                | Fluidaz                                              | Enter the energy so<br>(Btus) during the re<br>For generators that<br>or on standby, rep | ource code for the<br>porting year.<br>are out of service<br>ort the energy so  | fuel used in the l<br>e for an extended<br>purces based on t                      | largest qua<br>1 period of<br>the genera        |
| Start-up and flame stabilization fuels used<br>oustion unit(s) associated with this generator.                                                                                                    | Sub-critical<br>Super-critical | □ Sub-cri<br>□ Super-c<br>ical □ Ultra S<br>□ Carbon | Select appropriate<br>instructions (pg. 31<br>that is produced fr<br>energy source used  | energy source coo<br>). For generators<br>om waste heat o<br>d to produce the w | des from Table 1<br>driven by turbine<br>r reject heat, rep<br>vaste heat (reject | in the EIA<br>es using st<br>ort the origheat). |
| (prime mover = ST (steam units only))                                                                                                    |                                |                                                      |                                                                                          |                                                                                 |                                                                                   |                                                 |
| Other Energy Sources Enter up to four codes in order of<br>expected quantity used (measured in Btus).                                                                                                    | a b c d                        | If the pred<br>powering<br>petroleum                 | dominant energy sou<br>the generator is coa<br>n coke, check all type                    | urce for<br>Il or<br>es of                                                      |                                                                                   |                                                 |
| Record: 1/1                                                                                                    | <osc></osc>                    | technolog                                            | y and steam condition                                                                    | ons that                                                                        |                                                                                   |                                                 |

For line 11, **Second Most Predominant Energy Source**, enter the energy source code for the energy source used in the second largest quantity (Btus) during the reporting year to power the generator. DO NOT include a fuel used only for start-up or flame stabilization. Select appropriate energy source codes from Table 1 in the EIA 860 instructions – pg. 31. For generators driven by turbines using steam that is produced from waste heat or reject heat, report the original energy source used to produce the waste heat (reject heat).

For line 12, **Other Energy Sources**, enter the codes for other energy sources: first, list the energy sources actually used in order of predominance (based on quantity of Btus), then list the energy sources that the generator was capable of using but was not used to generate electricity during the last 12 months. For generators that are out of service for an extended period of time or on standby, report the energy sources based on the generator's latest operating experience. Select appropriate energy source codes from Table 1 in the EIA 860 instructions – pg. 31. For generators driven by turbines using steam that is produced from waste heat or reject heat, report the original energy source used to produce the waste heat (reject heat).

#### SCHEDULE 3, PART B – GENERATOR INFORMATION – EXISTING GENERATORS (Continued)

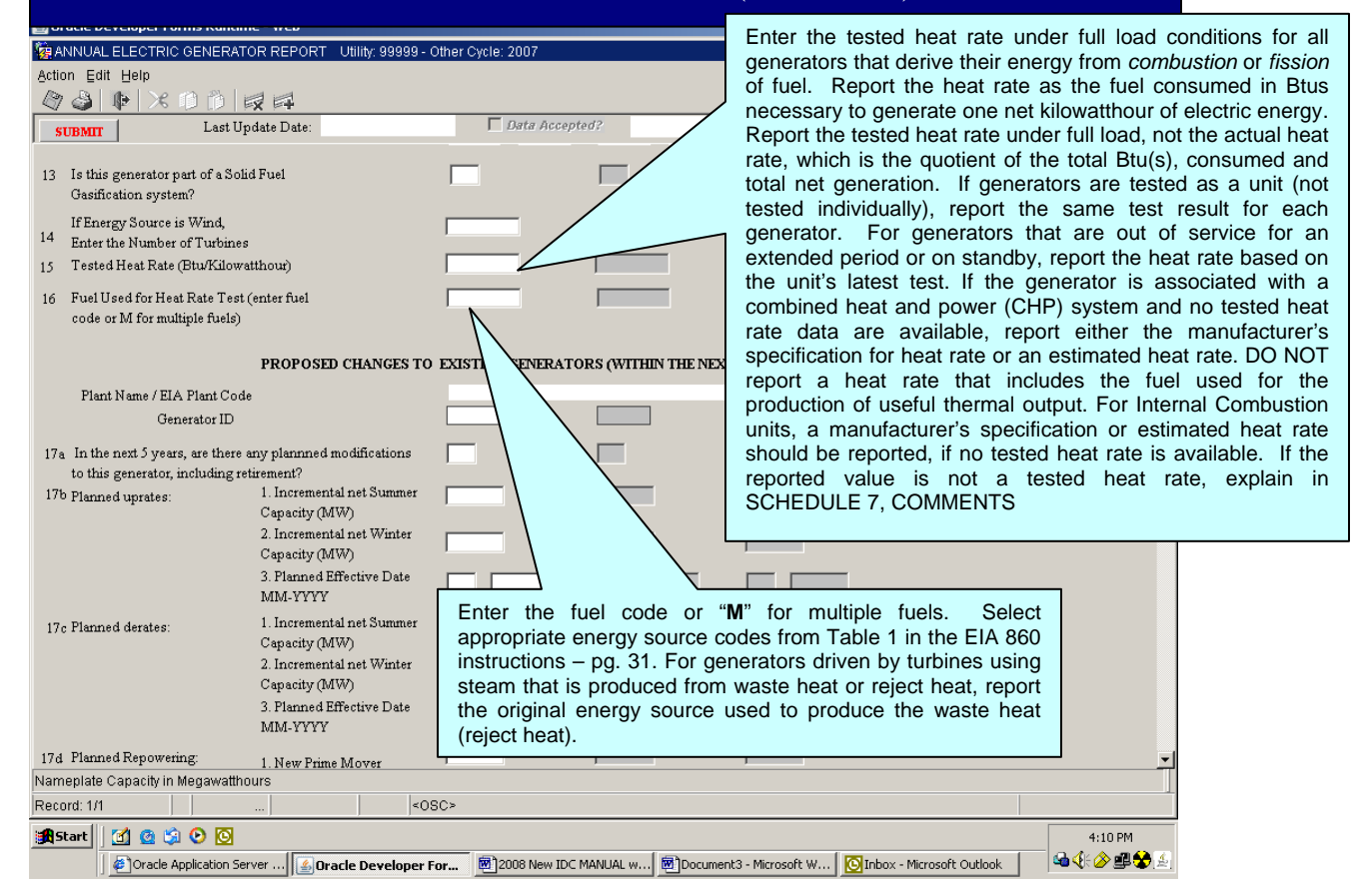

# **Proposed Changes to Existing Generators (within the next 5 years)**

| ANNUAL ELECTRIC GENERATOR REPORT Utility: 99999 -                                                                                                    | Other Cycle: 2007                                                                                                    |                                                                        |
|----------------------------------------------------------------------------------------------------|----------------------------------------------------------------------------------------------------|------------------------------------------------------------------------|
| Action Edit Help                                                                                                    |                                                                                                    |                                                                        |
|                                                                                                    |                                                                                                    |                                                                        |
| SUBMIT Last Update Date:                                                                                                    | Data Accepted? Submission                                                                                                    | lot Submitted                                                          |
| 13 Is this generator part of a Solid Fuel<br>Gasification system?<br>If Energy Source is Wind.                                                           | Indicate "V" or "N" with regard to or                                                                                              | <b>.</b>                                                               |
| 14 Enter the Number of Turbines                                                                                                    | nlanned capacity up-rates/de-rates re                                                                                              |                                                                        |
| 15 Tested Heat Rate (Btu/Kilowatthour)                                                                                                    | powering, other modifications, or generate                                                                                         | or l                                                                   |
| 16 Fuel Used for Heat Rate Test (enter fuel<br>code or M for multiple fuels)                                                                             | retirements scheduled for the next 5 years.                                                                                        |                                                                        |
| PROPOSED CHANGES TO                                                                                                    | 0 EXISTING GENERAT                                                                                                    |                                                                        |
| Plant Name / EIA Plant Code                                                                                                    |                                                                                                    |                                                                        |
| Generator ID                                                                                                    |                                                                                                    |                                                                        |
| 17a In the next 5 years, are there any plannned modifications<br>to this generator, including retirement?                                                | Enter the increase or decr                                                                                                    | ease in capacity                                                       |
| 17b Planned uprates:<br>1. Incremental net Summer<br>Capacity (MW)<br>2. Incremental net Winter<br>Capacity (MW)<br>3. Planned Effective Date<br>MM-YYYY | expected to be realized modification to the equipment planned effective date (MM generator is scheduled to after the modification. | zed from the<br>nent. Enter the<br>I-YYYY) that the<br>enter operation |
| 17c Planned derates:<br>1. Incremental net Summer<br>Capacity (MW)<br>2. Incremental net Winter<br>Capacity (MW)                                         |                                                                                                    |                                                                        |
| 3. Planned Effective Date<br>MM-YYYY                                                                                                    |                                                                                                    |                                                                        |
| 17d Planned Repowering: 1. New Prime Mover                                                                                                    |                                                                                                    | <b>_</b>                                                               |
| Nameplate Capacity in Megawatthours                                                                                                    |                                                                                                    |                                                                        |
| Record: 1/1 <                                                                                                    | 08C>                                                                                                    |                                                                        |
| Start ] 🕜 🙆 🎲 📀 🖸                                                                                                    | - Cilbourment Dicited 2008 @12008 Revice @10ourment2.                                                                              | 11:31 AM                                                               |

#### NOTE

If a re-powering of the generator is planned, enter the new prime mover and new energy source, as well as the planned effective date (MM-YYYY) that the generator is scheduled to enter operation after the repowering is complete.

# Proposed Changes to Existing Generators (within the next 5 years)

| 🕌 Oracle Dev | eloper Forms Runtim                                                                                                    | ie - Web                                            |                 |                            |               |                                              |                                                                    | _ 8 ×                                                                                       |                                   |
|--------------|----------------------------------------------------------------------------------------------------|-----------------------------------------------------|-----------------|----------------------------|---------------|----------------------------------------------|--------------------------------------------------------------------|---------------------------------------------------------------------------------------------|-----------------------------------|
| 쳝 ANNUAL B   | LECTRIC GENERAT                                                                                                    | OR REPORT Utility: 99999 - Oth                      | ier Cycle: 2007 |                            |               |                                              |                                                                    |                                                                                             |                                   |
| Action Edit  | Help                                                                                                    |                                                     |                 |                            |               |                                              |                                                                    |                                                                                             |                                   |
|              | 🕨   🗶 🗊 🎁   🗉                                                                                                    |                                                     |                 |                            |               |                                              |                                                                    |                                                                                             |                                   |
| SUBMIT       | Last Up                                                                                                    | date Date:                                          | 🗖 Data Acce,    | pted?                      |               |                                              | Submission Not Submitted                                           |                                                                                             |                                   |
| 17d Planned  | Repowering:                                                                                                    | 1. New Prime Mover                                  |                 |                            |               |                                              | If a re-powering                                                   | of the gene                                                                                 | rator is                          |
|              |                                                                                                    | 2. New Energy Source                                |                 |                            |               |                                              | new energy soul                                                    | rce, as well                                                                                | as the                            |
|              |                                                                                                    | 3. Planned Effective Date<br>MM-YYYY                |                 |                            |               |                                              | planned effective<br>the generator is                              | date (MM-YY)<br>scheduled te                                                                | Y) that o enter                   |
| 17e          |                                                                                                    | Other Modifications?  <br>(explain in notes)        |                 |                            | _             |                                              | operation after<br>complete.                                       | the re-powe                                                                                 | ring is                           |
|              |                                                                                                    | Planned Effective Date<br>MM-YYYY                   |                 |                            |               |                                              |                                                                    |                                                                                             |                                   |
| 17f          |                                                                                                    | Planned Generator<br>Retirement Planned             |                 |                            |               |                                              |                                                                    |                                                                                             |                                   |
|              |                                                                                                    | Effective Date MM-YYYY                              |                 |                            | E<br>g        | inter the pla<br>enerator is<br>fter any oth | anned effective date<br>scheduled to enter<br>er planned change is | <ul> <li>(MM-YYYY)</li> <li>commercial of<br/>s complete, the</li> </ul>                    | that the<br>peration<br>at is not |
|              | If the ger                                                                                                    | nerator is expected to                              | retire          | NG CAPABILII               | r <b>y</b> ir | ncluded in lir                               | nes 17b through 17d.                                               | Please provide                                                                              | e details                         |
|              | within the                                                                                                    | e next 5 years, enter                               |                 |                            | 0             | t the planne                                 | d change in SCHEL                                                  | JULE 7, COMI                                                                                | VIENTS.                           |
| Plar         | <sup>it Nat</sup> of that or                                                                                                    | chective date (WIVI-T                               | 111)            |                            | d d           | o reto to o                                  | d changes may inclu                                                | de a second up                                                                              | o-rate or                         |
|              | Generator                                                                                                    |                                                     |                 |                            | a             | enerator                                     |                                                                    | or a previousi                                                                              | y relired                         |
|              |                                                                                                    | <b>)</b> -                                          |                 |                            | 9             | onorator.                                    |                                                                    |                                                                                             |                                   |
| 18 A<br>D    | outry to use multiple in<br>oes the combustion system                                                                                                    | n that powers this                                  |                 |                            |               | ,                                            |                                                                    |                                                                                             |                                   |
| ge<br>+1-    | nerator have 1) the regulate activity of the regulation of the regulation of the reg | atory permits, and 2),<br>al storage facilities) in | lf No. ski      | in to SCHEDULE             | E 3 Part C.   |                                              |                                                                    |                                                                                             |                                   |
| w            | orking order, necessary                                                                                                    | to either co-fire fuels                             |                 | <b>T</b> III II II III III |               |                                              |                                                                    |                                                                                             |                                   |
| 01           | to fuel switch?                                                                                                    |                                                     | _               | _                          |               | _                                            |                                                                    |                                                                                             |                                   |
| 19 I<br>(    | source to Co-Fire<br>Can the unit co-fire for                                                                                                    | els?                                                |                 |                            |               |                                              |                                                                    | -1                                                                                          |                                   |
| Nameplate C  | apacity in Megawattho                                                                                                    | urs                                                 |                 |                            |               |                                              |                                                                    |                                                                                             |                                   |
| Record: 1/1  |                                                                                                    | <0SC                                                | >               |                            |               |                                              |                                                                    |                                                                                             |                                   |
| Start (      | 1 🙆 💲 🕑 🔯                                                                                                    |                                                     |                 |                            |               |                                              |                                                                    | 1:31 PM                                                                                     |                                   |
|              | Oracle Application Ser                                                                                                    | ver                                                 |                 | IDC MANU                   |               |                                              |                                                                    | -<br>-<br>-<br>-<br>-<br>-<br>-<br>-<br>-<br>-<br>-<br>-<br>-<br>-<br>-<br>-<br>-<br>-<br>- |                                   |

### FUEL SWITCHING and CO-FIRING CAPABILITIES (Continued)

| 🕌 Oracle Developer Forms Runtime - Web                                                                                                    |                                                                                                    |
|----------------------------------------------------------------------------------------------------|----------------------------------------------------------------------------------------------------|
| 🙀 ANNUAL ELECTRIC GENERATOR REPORT - Utility: 99999 - O                                                                                                    | her Cycle: 2007 - B X                                                                                                    |
| Action Edit Help                                                                                                    |                                                                                                    |
|                                                                                                    |                                                                                                    |
| SUBMIT Last Update Date:                                                                                                    | Data Accepted? Submission Not Submitted                                                                                                    |
| FUEL SWITC                                                                                                    | HING AND CO-FIRING CAPABILITY                                                                                                    |
| Plant Name / EIA Plant Code<br>Generator ID<br>18 Ability to use multiple fuels<br>Does the combustion system that powers this                                   | Indicate if the combustion system that powers each<br>generator has both the regulatory permits<br>necessary to either co-fire fuels or fuel switch, and<br>the equipment, including fuel storage facilities, <i>in</i><br><i>working order</i> , necessary to either co-fire fuels or<br>fuel switch |
| generator have 1) the regulatory permits, and 2),<br>the equipment (including fuel storage facilities), in                                                       | If No, skip to SCHEDULE 3 Part C.                                                                                                    |
| working order, necessary to either co-fire fuels<br>or to fuel switch?<br>Ability to Co Fire                                                                     | Indicate whether or not the combustion system that powers                                                                                                    |
| 19 Ability to Co-Fire fuels?<br>(Note: co-firing excludes the limited use of an alternative fuel for startup or flame stabilization.)                            | the generator has, <i>in working order</i> , the equipment necessary to co-fire fuels and the regulatory permits to co-fire fuels.                                                                                                    |
| 20 Fuel Options for Co-Firing<br>Enter the codes for up to six fuels that can be cofired:                                                                        | a b c a b c a b c<br>d e d ladicate up to six fuels that can be so find. Select                                                                                                    |
| 21 Ability to Co-Fire Oil and Natural Gas<br>Can the unit co-fire fuel oil with natural gas?                                                                     | appropriate energy source codes from Table 1 in the EIA-860<br>Instructions – pg. 31.                                                                                                    |
| 22 a. Can the unit run on 100% oil?                                                                                                    |                                                                                                    |
| If Yes, skip to Line 23.<br>If No, what is the:<br>Maximum oil heat input (% of MMBhus<br>when co-firing with natural gas?<br>Nameplate Capacity in Megawathours | Indicate if the combustion system that powers the generator can co-fire fuel oil with natural gas. If it cannot, skip to line 23.                                                                                                    |
| Indicate whether or not the compustion s                                                                                                    | vetern that powers the generator can run on 100 percent oil. If <b>yes</b> , skip to line 23. If                                                                                                    |

Indicate whether or not the combustion system that powers the generator can run on 100 percent oil. If **yes**, skip to line 23. If **no**, indicate the maximum percentage of the heat input to the combustion system (percent of MMBtu) that can be supplied by oil when co-firing with natural gas. Also, provide the maximum output (summer net MW) that the unit can achieve, taking into account all applicable technical limits, when making the maximum use of oil and co-firing natural gas.

#### NOTE

**Co-firing** means the simultaneous use of two or more fuels by a single combustion system to meet load. **Fuel switching** means the ability of a combustion system running on one fuel to replace that fuel in its entirety with a substitute fuel. **Co-firing and fuel switching exclude the limited use of a second fuel for start-up or flame stabilization;** 

Fuel options listed for co-firing must also be included under either "Predominant Energy Source" (line 9), "Second Most Predominant Energy Source" (line 11), or "Other Energy Sources (line 12).

# FUEL SWITCHING and CO-FIRING CAPABILITIES (Continued)

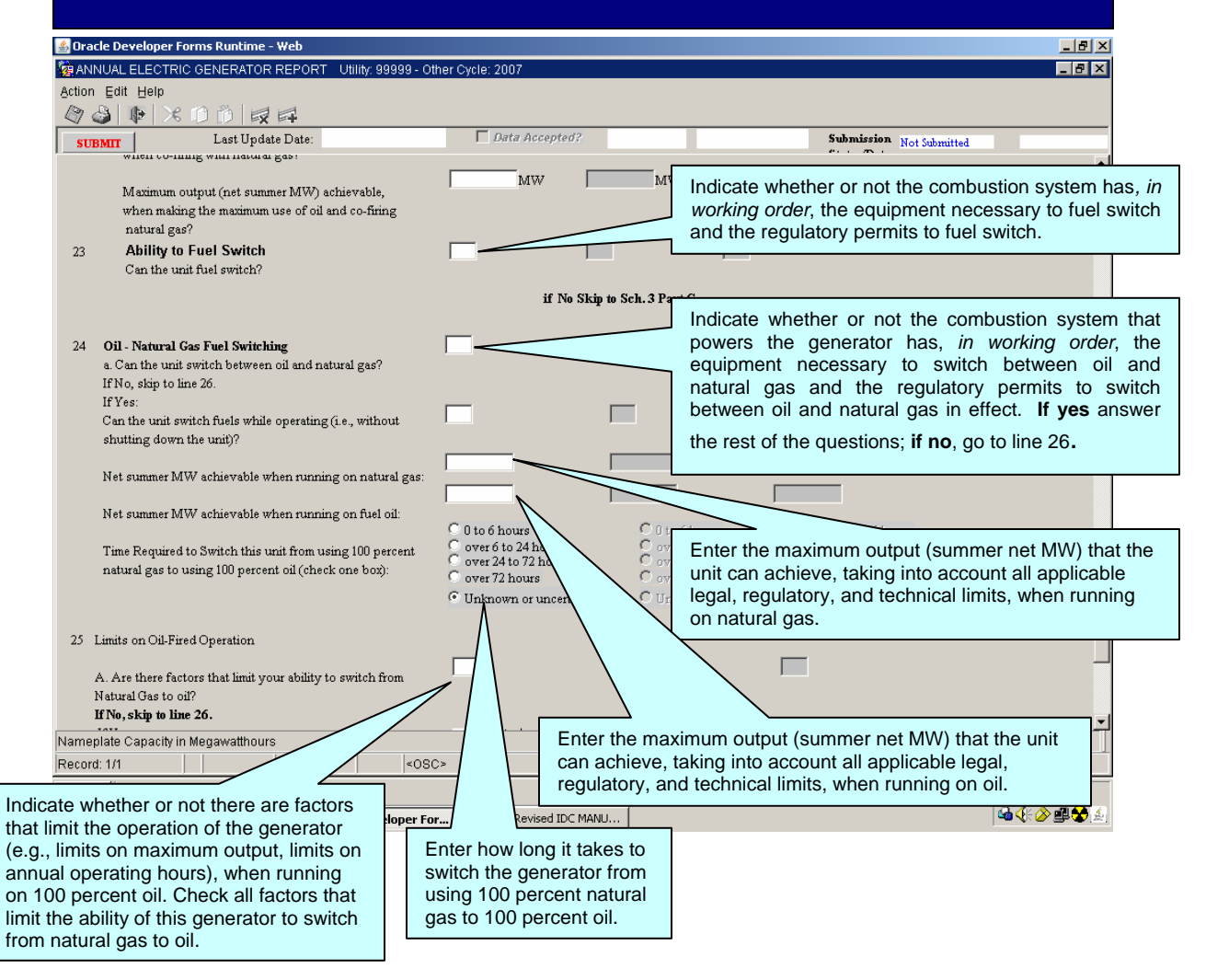

| FUEL SWITCHING                                                                                                    | and Co-Firing                                                                                                | g Capab                                                                  | ilities (Continued)                                                                                                    |
|----------------------------------------------------------------------------------------------------|----------------------------------------------------------------------------------------------------|--------------------------------------------------------------------------|----------------------------------------------------------------------------------------------------|
| MANNUAL ELECTRIC GENERATOR REPORT Utility: 99999 - Othe                                                                                                    | r Cycle: 2007                                                                                                |                                                                          |                                                                                                    |
|                                                                                                    |                                                                                                    |                                                                          |                                                                                                    |
| SUBMIT Last Update Date:                                                                                                    | Data Accepted?                                                                                               |                                                                          | Submission Not Submitted                                                                                                    |
| Net summer MW achievable when running on fuel oil:<br>Time Required to Switch this unit from using 100 percent<br>natural gas to using 100 percent oil (check one box):                                                               | C 0 to 6 hours<br>C over 6 to 24 hours<br>C over 24 to 72 hours<br>C over 72 hours<br>C Unknown or uncertain | ) 0 to 6 hours<br>) over 24 to 72 h<br>) over 72 hours<br>) Unknown or u | Enter how long it takes to switch the generator from using 100 percent natural gas to 100 percent oil.                                                                                                    |
|                                                                                                    |                                                                                                    | _                                                                        |                                                                                                    |
| <ul> <li>25 Limits on Oil-Fired Operation</li> <li>A. Are there factors that limit your ability to switch from Natural Gas to oil?</li> <li>If No. skip to line 26.</li> <li>If Yes:</li> <li>B. Check factors that apply.</li> </ul> | Limited on site fuel                                                                                         | Limited on site<br>storage<br>Air Permit limits                          | Indicate whether or not there are factors<br>that limit the operation of the generator<br>(e.g., limits on maximum output, limits on<br>annual operating hours), when running on<br>100 percent oil. Check all factors that limit<br>the ability of this generator to switch from<br>natural gas to oil. |
|                                                                                                    | (explain in schedule 7)                                                                                      | (explain in sched                                                        | ule 7) (evolain in schedule 7)                                                                                                    |
| 26 Fuel Switching Options<br>Enter the codes for up to six fuels that can be<br>used as a sole source of fuel for this unit.                                                                                                    | a b c a                                                                                                    | b c                                                                      | Double-click here to see list of fuel options<br>listed for fuel switching; enter the codes for<br><u>up to six</u> fuels, including (if applicable) oil<br>and natural gas, which can be used as a<br>sole source of fuel to power the generator.                                                       |
| Plant Name / EIA Plant Code<br>Generator ID                                                                                                    |                                                                                                    |                                                                          | Select appropriate energy source codes<br>from Table 1 in the EIA-860 instructions –<br>pg. 31.                                                                                                    |
|                                                                                                    |                                                                                                    |                                                                          | _                                                                                                    |
| Nameplate Capacity in Megawatthours<br>Record: 1/1                                                                                                    |                                                                                                    |                                                                          |                                                                                                    |
| 🎉 Start 🛛 🙆 🎉 🕑 🔯                                                                                                    |                                                                                                    |                                                                          | 12:43 PM                                                                                                    |
| Oracle Application Server                                                                                                    | 2008 Revised IDC MANU                                                                                        |                                                                          |                                                                                                    |

|                      | SCHEDULE                                                                  | 3. PAR                                   | T C. (                        | GENE                           | RATO                  | R INFORMATION -                          |                 |
|----------------------|---------------------------------------------------------------------------|------------------------------------------|-------------------------------|--------------------------------|-----------------------|------------------------------------------|-----------------|
|                      |                                                                           | PROF                                     | POSE                          | D GEN                          | IERAT                 | ORS                                      |                 |
| 💰 Orac               | e Developer Forms Runtime - Web                                           |                                          |                               |                                |                       |                                          |                 |
| <b>ANN</b>           | UAL ELECTRIC GENERATOR REPORT                                             | Utility: 99999 - Othe                    | er Cycle: 2007                |                                |                       | -                                        | . 8 ×           |
| Action               | Edit Help                                                                 |                                          |                               |                                |                       |                                          |                 |
|                      | ) <b>(</b> × 0 0   <b>( ( ( ( ( ( ( ( ( (</b>                             |                                          |                               |                                |                       |                                          |                 |
| SUB                  | Last Update Date:                                                         |                                          | 🗖 Data Ac                     | ccepted?                       |                       | Submission Not Submitted                 |                 |
| Schedul              | ∎1 2 3A 3B 3C 4 5 6A 6                                                    | $B \mid 6C \mid 6D \text{ and } 6E \mid$ | 6F 6G 6H 6                    | 5I Schedule 7 E                | nor-log               |                                          | <b>_</b>        |
| U.S.<br>Ener<br>Form | Department of Energy<br>gy Information Administration<br>a EIA-860 (2007) | £                                        | NNUAL EL                      | ECTRIC GEI<br>REPORT           | Enter the             | highest value on the nameplate in        | n megawatts     |
|                      |                                                                           | SCHEDULE 3. P<br>COMPLE                  | ART C. GENER<br>TE ONE COLUMI | ATOR INFORM<br>I FOR EACH GENI | expresse              | d in kilovolt amperes (kVA), convert to  | b kilowatts by  |
|                      | Operator ID 99999 Operator                                                | Name Other                               |                               |                                | multiplyin            | g the corresponding power factor by th   | e kVA, divide   |
|                      | Reporting as of December 31                                               | Reporting Year                           | 2007                          |                                | by 1,000              | to express in megawatts to the neares    | t tenth. If the |
|                      | Plant Name / EIA Plant Code                                               |                                          |                               |                                | nameplat              | e rating for the generator and note      | e this as an    |
| Line                 | Generator ID                                                              | [                                        | $\square$                     |                                | estimate              | n SCHEDULE 7. COMMENTS                   |                 |
| 1 (                  | Generator Namplate Capacity (megawatts)                                   | [                                        |                               |                                |                       |                                          |                 |
| 2 1                  | Net Capacity (megawatts)                                                  | Summer                                   |                               |                                | Enter th              | be net summer and net winter ca          | nacities in     |
|                      |                                                                           | Winter                                   |                               | ,                              | megawa                | tts rounded to the nearest tenth that an | e expected      |
| 3a I                 | Reactive Power Output (MVAR)                                              | Lagging [                                |                               |                                | when the              | e generator goes into commercial opera   | ation.          |
|                      | For generators with nameplate capacity                                    | Leading                                  |                               |                                |                       |                                          |                 |
|                      | 10 MW or greater)                                                         |                                          | _                             |                                | Reactive I            | Power Output (MVAR) Correspon            | nding to Net    |
| 21. 1                | Peactive Power Output (MVAP)                                              | Lagging                                  | -                             |                                | Summer Ca             | apacity and Net Winter Capacity for c    | enerators with  |
|                      | Corresponding to Net Winter Capacity                                      | Leading                                  |                               |                                | nameplate             | capacity 10 MW or greater, using         | manufacturer    |
| (                    | for generators with nameplate capacity                                    | _                                        |                               |                                | provided d            | esign data, enter the lagging reactive   | e power output  |
|                      | to mine of Breater)                                                       | г                                        |                               |                                | and the lea           | ading reactive power output that corres  | pond to the net |
| 4                    | Status Code                                                               |                                          | $ \ge $                       |                                | summer ca<br>Reactive | pacity (line 2). A MVAR is a Me          | ga voltampere   |
| 5                    | Planned Original Effective Date (MM-YY                                    |                                          |                               |                                |                       |                                          |                 |
| 6                    | Planned Current Effective Date (MM-YYY                                    | n                                        |                               |                                |                       |                                          |                 |
| Record:              | ate Capacity in Megawatthours                                             |                                          |                               |                                |                       |                                          |                 |
|                      |                                                                           |                                          |                               | $\rightarrow$                  | <b>`</b>              |                                          |                 |
| ign sca              |                                                                           |                                          | tevi                          | Double-                        | click here fo         | or drop down list of status codes and    | 4               |
|                      | Enter the month and ye                                                    | ear of the o                             | riginal                       | descript                       | ions; select          | appropriate status code and click "OK"   |                 |
|                      | scheduled to start                                                        | operation                                | after                         | For state                      | is code " <b>OT</b>   | " please describe in SCHEDULE 7          |                 |
|                      | construction is completed                                                 | . (Please not                            | e that                        | COMME                          | ENTS.                 |                                          |                 |
|                      | this date does not change                                                 | e once it has                            | been                          |                                |                       |                                          |                 |
|                      | reported the first time.)                                                 |                                          |                               |                                |                       |                                          |                 |

| 🕌 Ora  | cle Developer Forms Runtime - Web                                                                                                    |                                                                                          |                                                                                       |                                                                            |                                                                                                    | . ₽ ×     |
|--------|----------------------------------------------------------------------------------------------------|------------------------------------------------------------------------------------------|---------------------------------------------------------------------------------------|----------------------------------------------------------------------------|----------------------------------------------------------------------------------------------------|-----------|
| 🧑 AN   | NUAL ELECTRIC GENERATOR REPORT Utility: 99999 - C                                                                                                    | other Cycle: 2007                                                                        |                                                                                       |                                                                            |                                                                                                    | 8×        |
| Action | Edit Help                                                                                                    |                                                                                          | antad2                                                                                |                                                                            | Enter the month and year of the current effective                                                                                 | _         |
| SU     | BMIT Last Update Date:                                                                                                    |                                                                                          | epteor                                                                                |                                                                            | date that the generator is                                                                                                    |           |
| 6      | Planned Current Effective Date (MM-YYYY)                                                                                                    | -                                                                                        |                                                                                       |                                                                            | scheduled to start                                                                                                    |           |
| 7      | Will this generator be associated with a Combined Heat<br>and Power system (fuel input is used to produce<br>both electricity and useful thermal output)? | N                                                                                        |                                                                                       |                                                                            | operation.                                                                                                    |           |
| 8      | Will this generator be part of a Solid Fuel<br>Gasification system?                                                                                       |                                                                                          | ,                                                                                     |                                                                            | ndicate "Y" or "N" as appropria                                                                                                   | te.       |
| 9      | Is this generator part of a site that was<br>previously reported as indefinitely<br>postponed or cancelled?                                               | PLANN                                                                                    | VED ENERGY SOURCE                                                                     | Double-click<br>energy sou<br>from the dro<br>source coo                   | here and select appropriate<br>rce codes and descriptions<br>op down list. Enter the energy<br>de for the energy source           |           |
| 10     | Expected Predominant Energy Source                                                                                                    |                                                                                          |                                                                                       | (Btus) wh                                                                  | en the generator starts                                                                                                    | ;         |
| 11     | If coal-fired or petroleum coke fired, check<br>all combustion technologies that apply to<br>the associated boiler(s) and steam conditions                | Pulverized Coal     Fluidized Bed     Sub-critical     Super-critical     Une Securitian | Pulverized Coal  Fluidized Bed Sub-critical  Sup-                                     | Fluidized Bed                                                              | operation.                                                                                                    | rce       |
| 12     | Expected Second Most Predominant Energy Source                                                                                                    | Carbon-capture                                                                           | Carbon-capture                                                                        | technology a                                                               | coke, check all the types<br>and steam conditions that apply                                                                      | of<br>/.  |
| 13     | Other Energy Sources Enter up to four codes in order of expected quantity used (measured in Btus).                                                        |                                                                                          | a b                                                                                   | a b<br>c d                                                                 |                                                                                                    |           |
| Name   | plate Capacity in Megawatthours                                                                                                    |                                                                                          | Double-click he                                                                       | ere to select f                                                            | rom a drop down list and                                                                                                    |           |
| Record | d: 1/1   <05                                                                                                    | IC>                                                                                      | enter the energy<br>expected to be<br>(Btus) when<br>operation. DO<br>used only for s | y source cod<br>used in the<br>the genera<br>NOT includ<br>start-up or fla | le for the energy sources<br>e second largest quantity<br>ator starts commercial<br>le fuels expected to be<br>ame stabilization. | 4<br>**** |

| 🕌 Ora         | acle Developer Forms Runtime - Web                                                                                                    |                             |                                                                                                    |
|---------------|----------------------------------------------------------------------------------------------------|-----------------------------|----------------------------------------------------------------------------------------------------|
| 🧑 AN          | INUAL ELECTRIC GENERATOR REPORT Utility: 99999                                                                                                    | - Other Cycle: 2007         |                                                                                                    |
| Action        | n Edit Help                                                                                                    |                             |                                                                                                    |
|               | ᠔  ♥   X D D   艮 타                                                                                                    |                             |                                                                                                    |
| SU            | BMIT Last Update Date:                                                                                                    | Data Accepted?              | Submission Mat Submitted                                                                                                    |
| 13            | Other Energy Sources Enter up to four codes in order of<br>expected quantity used (measured in Btus).                                                                                                    |                             | Double-click here and select from drop down list, codes for other appropriate energy sources that will be used at the plant to power the generator. Enter <i>up</i>                                                                                                    |
| 14            | If Energy Source is Wind,<br>Enter the Number of Turbines<br>Ability to use multiple fuels                                                                                                    | COMBUSTIBLE FUEL CAPABILITY | to four codes in order of their expected predominance<br>of use, where predominance is based on quantity of<br>Btu(s) to be consumed.                                                                                                    |
| 15            | Will the combustion system that powers this<br>generator have 1) the regulatory permits, and 2),<br>the equipment (including fuel storage facilities), in<br>working order, necessary to either co-fire fuels<br>or to fuel switch? | If No or Undetermines       | Indicate if the combustion system that will power each<br>generator will have both the regulatory permits necessary<br>to either co-fire fuels or fuel switch, <b>and</b> the equipment,                                                                                                    |
| 16            | Ability to Co-Fire<br>Will the unit co-fire fuels?<br>(Note: co-firing excludes the limited use of an<br>alternative fuel for startup or flame stabilization.)                                                                      | skip to line 20.            | including fuel storage facilities necessary to either co-fire<br>fuels or fuel-switch. If the answer is " <b>No</b> " or<br>" <b>Undetermined</b> ", then proceed to SCHEDULE 4.                                                                                                    |
| 17            | Fuel Options for Co-Firing<br>Enter the codes for up to six fuels that can be<br>co-fired:                                                                                                    |                             | Indicate whether or not the combustion system that<br>will power the generator will have the equipment<br>necessary to co-fire fuels and the regulatory                                                                                                    |
| 18            | Ability to Co-Fire Oil and Natural Gas<br>Will the unit be able to co-fire fuel oil with natural gas?                                                                                                    |                             | permits to co-fire fuels. If "no", skip to line 20.                                                                                                    |
| 19            | Ability to Co-Fire Oil<br>a. Will the unit be able to run on 100% oil?                                                                                                    | If No, sh                   |                                                                                                    |
| ndica<br>he g | If Yes, skip to Line 20.<br>If No, what is the:<br>Muse of the combustion system that pow<br>generator will be able to co-fire fuel oil<br>ral gas. If it cannot, skip to line 20.                                                  | vers<br>with                | elect from drop down list <u>up to six</u> fuels that the<br>esigned to co-fire. Select appropriate energy source<br>1 in the EIA 860 instructions – pg. 31. Note: fuel options<br>must also be included under either "Predominant Energy<br>'Second Most Predominant Energy Source" (line 11), or<br>urces (line 13). |

#### NOTE

**Co-firing** means the simultaneous use of two or more fuels by a single combustion system to meet load. *Fuel switching* means the ability of a combustion system running on one fuel to replace that fuel in its entirety with a substitute fuel. *Co-firing and fuel switching exclude the limited use of a second fuel for start-up or flame stabilization* 

| annual Electric generator REPORT Utility: 99999 - Other Cycle: 2007                                                                                                    |                                                                                                    |
|----------------------------------------------------------------------------------------------------|----------------------------------------------------------------------------------------------------|
| Action Edit Help                                                                                                    |                                                                                                    |
|                                                                                                    |                                                                                                    |
| SUBMIT Last Update Date: Data Accepted?                                                                                                    | Indicate whether or not the combustion system that will power                                                                                                    |
| 19       Ability to Co-Fire Oil       If No. ski         19       a. Will the unit be able to run on 100% oil?       If No. ski         If Yes, skip to Line 20.       If No. what is the:         Maximum oil heat input (% of MIMEtus)       when co-firing with natural gas?         Maximum output (net summer MW) achievable,       If No. skip to Line 20. | the generator can run on 100 percent oil. If "yes", skip to line<br>20. If "no", indicate the maximum percentage of the heat input to<br>the combustion system (percent of MMBtu) that will be able to<br>be supplied by oil when co-firing with natural gas. Also provide<br>the <b>maximum output</b> (summer net MW) that the unit is<br>expected to achieve, taking into account all applicable legal,<br>regulatory, and technical limits, when making the maximum use<br>of oil and co-firing natural gas. |
| when making the maximum use of oil and co-firing                                                                                                    |                                                                                                    |
| natural gas?         20       Ability to Fuel Switch         Will the unit be able to fuel switch?         if No, skip to Sc         21 Oil - Natural Gas Fuel Switching         a. Will the unit be able to switch between oil and natural gas?                                                                                                    | Indicate whether or not the combustion system that will<br>power the generator will have the equipment necessary to<br>fuel switch and have the regulatory permits to fuel switch.<br>If no, then skip to SCHEDULE 4.                                                                                                    |
|                                                                                                    |                                                                                                    |
| If No, skip to line 23. If Yes:<br>Will the unit be able to switch fuels while operating (i.e.,<br>without shutting down the unit)?                                                                                                    |                                                                                                    |
| Expected Net summer MW achievable when running on<br>natural gas:<br>Expected Net summer MW achievable when running on<br>fuel oil:                                                                                                    | Indicate whether or not the combustion system that will<br>power the generator will have the equipment necessary to<br>switch between oil and natural gas and the regulatory<br>permits in place to switch between oil and natural gas. If<br>"no", skip to line 23. If "yes", will the unit be able to switch<br>fuels while operating (i.e., without shutting down the unit)?                                                                                                    |
| Expected Time Required to Switch this unit from using 100<br>percent natural gas to using 100 percent oil<br>(check one box):<br>Nameplate Capacity in Megawatthours                                                                                                    | v 72 hours C over 24 to 72 hours                                                                                                    |
| Record: 1/1                                                                                                    | aum autnut (aummar not MMA) that the unit                                                                                                    |
| Enter how long it takes to<br>switch the generator from<br>using 100 percent natural<br>gas to 100 percent oil.                                                                                                    | aking into account all applicable legal,<br>technical limits, when running on natural<br>naximum output (summer net MW) that the<br>e, taking into account all applicable legal,<br>technical limits, when running on oil.                                                                                                    |

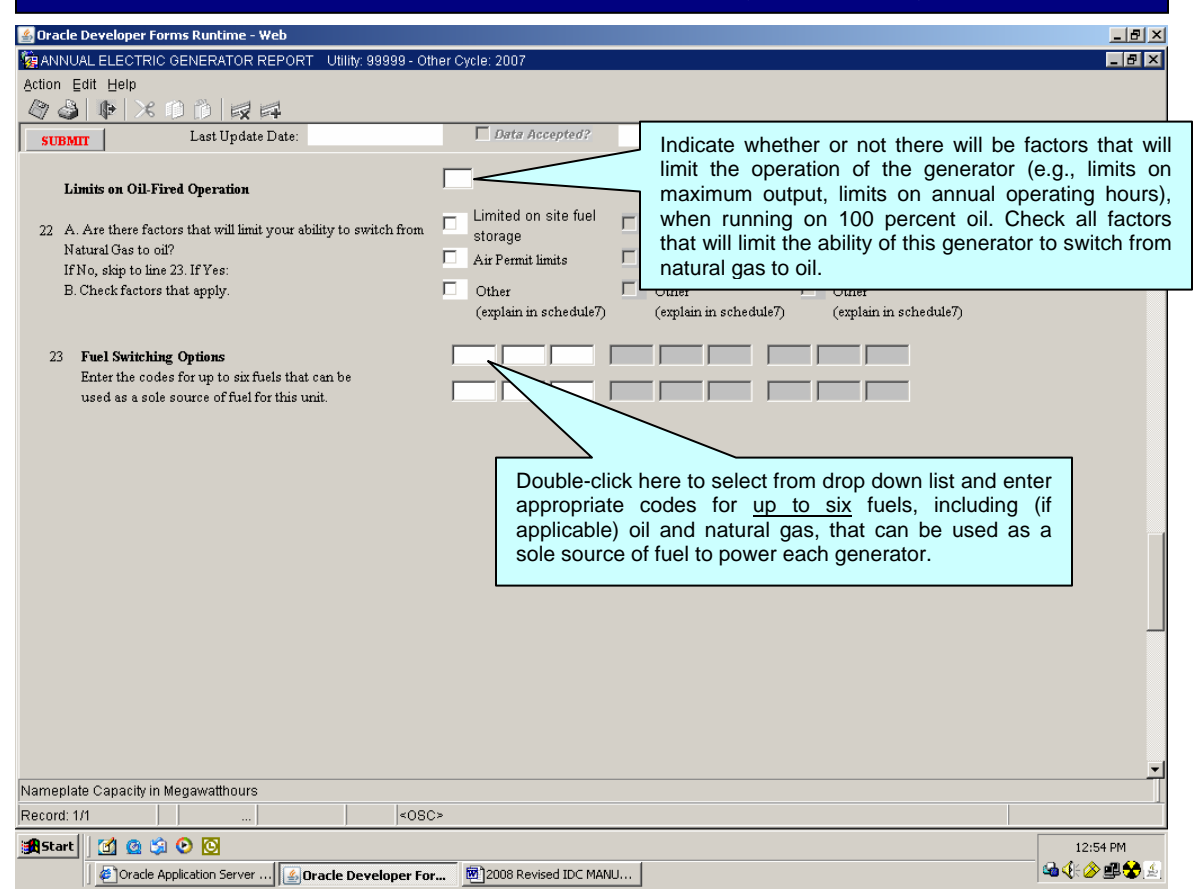

#### NOTE

Fuel options listed for fuel switching must also be included under either "Predominant Energy Source" (line 10), "Second Most Predominant Energy Source" (line 12), or "Other Energy Sources (line 13).

# **SCHEDULE 4**

| 🕌 Oracle Developer Forms Runtime - Web                                                                                                    |                                                          |                                                 | _ 8                                                               | × |
|----------------------------------------------------------------------------------------------------|----------------------------------------------------------|-------------------------------------------------|-------------------------------------------------------------------|---|
|                                                                                                    | 99 - Other Cycle: 2007                                   |                                                 |                                                                   | × |
| Action Edit Help                                                                                                    |                                                          |                                                 |                                                                   |   |
|                                                                                                    |                                                          |                                                 |                                                                   |   |
| SUBMIT Last Update Date:                                                                                                    | ☐ Data Accepted?                                         |                                                 | Submission Not Submitted                                          |   |
| Schedule 1         2         3A         3B         3C         4         5         6A         6B         6C         6D                                                                                                    | and 6E 6F 6G 6H 6I Schedule 7 E                          | Error-log                                       |                                                                   | - |
| U.S. Department of Energy<br>Energy Information A dministration<br>Form EIA-360 (2007)<br>SCHEDULE 4. OWNERS                                                                                                    | ANNUAL ELECTRIC GEI<br>REPORT<br>SHIP OF GENERATOR OWNED | NERATOR<br>JOINTLY OR BY OTHERS                 | Form Approval<br>OMB No. 1905-0129<br>Approval Expires 12/31/2010 |   |
| Operator ID 99999 Operator Name Oth                                                                                                    | ler                                                      |                                                 |                                                                   |   |
| Reporting as of December 31                                                                                                    | Year 2007                                                | If changes or additio                           | ns are required on this                                           |   |
| PLANT NAME (\$)<br>EIA PLANT CODE (b)<br>OPERATOR'S GENERATOR IDENTIFICATION (¢)                                                                                                    |                                                          | screen, click this box<br>available entity name | t for a dropdown list of                                          |   |
| IF JOINTLY OWNED - OWNER NAME AND CO                                                                                                    | NTACT INFORMATION (d)                                    |                                                 |                                                                   |   |
| Owner/Joint Owner 1: Name                                                                                                    | List Owner Names                                         | % OWNED (e):                                    | Enter percentage of                                               |   |
| Street Address                                                                                                    | _                                                        | EIA CODE:                                       | ownership.                                                        |   |
| City <u>, State</u> , Zipcode                                                                                                    |                                                          |                                                 |                                                                   |   |
| Joint Owner 2: Name                                                                                                    | List Owner Names                                         | % OWNED (e):                                    |                                                                   |   |
| Street Address                                                                                                    |                                                          |                                                 |                                                                   |   |
| City State Zincode                                                                                                    |                                                          | HA CODE:                                        |                                                                   |   |
| Joint Owner 3: Name                                                                                                    | Lint Owner Manue                                         | % OWNED (e):                                    |                                                                   |   |
| Street Address                                                                                                    | Last Owner traines                                       | ·                                               |                                                                   |   |
|                                                                                                    |                                                          | EIA CODE:                                       |                                                                   |   |
| City, State, Zipcode                                                                                                    |                                                          |                                                 |                                                                   |   |
| Joint Owner 4: Name                                                                                                    | List Owner Names                                         | % OWNED (e):                                    |                                                                   |   |
| Street Address                                                                                                    |                                                          |                                                 |                                                                   |   |
|                                                                                                    |                                                          | In CODE:                                        |                                                                   | Ľ |
| Use "List Owner Names" button to get a list of acceptable Ov                                                                                                    | vners.                                                   |                                                 |                                                                   | Ш |
| Record. IN                                                                                                    | 50862                                                    |                                                 |                                                                   |   |
| Anticipation         Anticipation         Anticipation< | per For 🗐 2008 Revised IDC MANU                          |                                                 | 12:56 PM                                                          | 4 |

#### NOTE

Complete a separate SCHEDULE 4 for each existing and planned generator operated by the respondent that is, or will be, jointly owned; and each generator that the respondent operates but is 100 percent owned by another entity. Only the current or planned operator of jointly-owned generators should complete this schedule. The total percentage of ownership must equal 100 percent.

If owner name does not exist in the drop down list, provide owner legal name, mailing address and, contact information in schedule 7 FOOTNOTES;

Enter the **Owner/Joint Owner Name and Address**, in order of percentage of ownership, of each generator. Enter the **EIA Code** for the owner, if known, otherwise leave blank. Enter the **Percent Owned** to two decimal places, i.e., 12.5 percent as "12.50." If a generator is 100 percent owned by an entity other than the operator, then enter the percentage ownership as "100.00."

Include any notes or comments in SCHEDULE 7, COMMENTS.

Data on this screen should be pre-printed.

| SCHEDULE 5. NEW GENERATOR INTERCONNECTION                                                                       |                                                                            |  |  |  |  |
|----------------------------------------------------------------------------------------------------|----------------------------------------------------------------------------|--|--|--|--|
| INFORMA                                                                                                    | ATION                                                                      |  |  |  |  |
| 💰 Oracle Developer Forms Runtime - Web                                                                          |                                                                            |  |  |  |  |
| 🙀 ANNUAL ELECTRIC GENERATOR REPORT Utility: 195 - Alabama Power Co Cycle: 2007 👘                                |                                                                            |  |  |  |  |
| Action Edit Help                                                                                                |                                                                            |  |  |  |  |
| SUBMIT                                                                                                    | Submission Not Submitted                                                   |  |  |  |  |
| Schedule 1 2 3A 3B 3C 4 5 6A 6B 6C 6D and 6E 6F 6G 6H 6I Schedule 7                                             | Enor-log                                                                   |  |  |  |  |
| U.S. Department of Energy ANNUAL ELECTRIC G<br>Energy Information A dministration<br>Form EIA-360 (2007) REPORT | ENERATOR Form Approval<br>OMB No. 1905-0129<br>Approval Expires 12/31/2010 |  |  |  |  |
| SCHEDULE 5. NEW GENERATOR INTERCONNECT                                                                          | TION INFORMATION                                                           |  |  |  |  |
| (Complete for each generator entering service duri                                                              | Use this bar to scroll through multiple generators                         |  |  |  |  |
| Operator ID 195 Operator Name Alabama Power Co                                                                  |                                                                            |  |  |  |  |
| Reporting as of December 31 Year 2007                                                                           |                                                                            |  |  |  |  |
| Line 1 Plant Name / Code Bankhead Dam 2                                                                         |                                                                            |  |  |  |  |
|                                                                                                    |                                                                            |  |  |  |  |
| 2 Operator Generator ID                                                                                         | Report the month and year that the                                         |  |  |  |  |
| 3 Date Of Actual Generator<br>Interconnection (MM-YYYY)                                                         | generator was interconnected.                                              |  |  |  |  |
| 4 Date Of The Initial Interconnection Request (MM-YYYY)                                                         |                                                                            |  |  |  |  |
| 5 Interconnection Site Location City                                                                            | Report the month and year that the                                         |  |  |  |  |
| (Nearest City or Town, State) State                                                                             | first request for interconnection was                                      |  |  |  |  |
| 6 Grid Voltage At The Point                                                                                     | lied with the grid operator.                                               |  |  |  |  |
| Of Interconnection (kV)                                                                                         |                                                                            |  |  |  |  |
| 7 Owner Of The Transmission Or                                                                                  | Specify the grid voltage in $kV$ at the                                    |  |  |  |  |
| Distribution Facilities To Which                                                                                | point of interconnection between the                                       |  |  |  |  |
| Senerator is Interconnected                                                                                     | aenerator and the grid.                                                    |  |  |  |  |
| Direct, Physical Interconnection                                                                                |                                                                            |  |  |  |  |
| (Thousand \$)                                                                                                   | ×                                                                          |  |  |  |  |
| Record: 1/1 <0SC>                                                                                               |                                                                            |  |  |  |  |
| 🔀 Start 🛛 🙆 🚱 📀 🖸                                                                                               | 7:24 PM                                                                    |  |  |  |  |
| _                                                                                                    | Read 🕼 Intranet Hom 🕼 Oracle Applic 🕼 Oracle Dev                           |  |  |  |  |

#### NOTE

Complete a separate SCHEDULE 5 for each generator that started commercial operation during the data year (calendar year for which this survey is being filed). For example, if Reporting is as of December 31, 2007, then data year is 2007.

For help with specific data elements on this schedule, please refer to the form instructions by clicking "Help" at the top left portion of the screen.

Enter interconnection data only for generators that came on line <u>in the same</u> <u>year for which you are submitting data</u>. If you have any questions, please call the Survey Manager to request further assistance.

| SCHEDULE 5. NEW GENE<br>INFORMATI                                                                                                    | ERATOR INTERCONNECTION<br>ON (Continued)                                                                                                    |
|----------------------------------------------------------------------------------------------------|----------------------------------------------------------------------------------------------------|
| Action Edit Help<br>Constructed and the second second | Specify the total cost incurred, <i>in thousands of dollars</i> , to accomplish the physical interconnection                                                                                                    |
| a. Transmission Or Distribution Line:<br>b. Transformer<br>c. Protective Devices<br>d. Substation Or Switching Station<br>e. Other Equipment (specify in<br>SCHEDULE 7, Footnotes)                                                                                                    | Check each of the types of equipment that are included in the cost amount reported on line 8. If there are significant types of equipment that are not included in the list, please specify what additional equipment was needed for the interconnection in SCHEDULE 7 COMMENTS                                                                                                    |
| 10       a. Total Cost For Other Grid         Enhancements/Reinforcements       Needed To Accommodate         Power Deliveries From the       Generator (Thousand \$)         b. Will This Cost Be Repaid?       Interconnection Costs Incurred?         11       Were Specific Transmission Use         Rights Secured as a Result of the       Interconnection Costs Incurred?                                                                                                    | Specify the amount incurred, <i>in thousands of dollars</i> , for any other grid enhancements or reinforcements that were needed to accommodate power deliveries from the new generator. If these costs, or some portion of these costs, will be repaid to your company at some time in the future by the owner of the grid, or by the party with whom you contracted for the interconnection, please check " <b>yes</b> " in line 10B; otherwise, check " <b>no</b> " in 10B.                                                                                                    |
| Record: 1/1          <05C>           j∰ Start         I I I I I I I I I I I I I I I I I I I                                                                                                    | ب<br>ا<br>1:09 PM<br>در ۲۰۰۵ می در ۲۰۰۵ می در |

#### SCHEDULE 6. BOILER INFORMATION (This information was formerly collected on Form EIA-767, Steam-Electric Plant Operation and Design Report)

This schedule is required to be completed for all existing organic-fueled or combustible renewable-fueled steam-electric plants with a total generator nameplate capacity of at least **10** megawatts; and all planned (5-year plans) new organic-fueled or combustible renewable-fueled steam-electric plants with a total generator nameplate capacity of at least **10** megawatts.

Some parts of SCHEDULE 6 are <u>not</u> required to be completed for plants with a total generator nameplate capacity *less than* **100** megawatts. These parts are specifically noted in the form and/or the instructions.

Identification information should be a code commonly used by plant management for that equipment (e.g., "2," "A101," "7B," etc.). Select a code for each piece of equipment and use it for that equipment throughout this form. The code should be a *maximum of six characters long* and should conform to codes reported for the same equipment (especially generators) on other EIA forms. Do <u>not</u> use blanks in the code. Do <u>not</u> enter "NA" for those lines that are not applicable.

Plants less than 100 MW in size should *only* complete lines 1, 2, 3 and if applicable, 5 and 6. Planned equipment that is on order and expected to go into commercial service within **5** years must be reported. If two or more pieces of equipment (e.g., two generators) are associated with a single boiler, report each identification code, separated by commas, under the appropriate boiler. Do <u>not</u> change preprinted equipment identification.

# SCHEDULE 6. PART A. PLANT CONFIGURATION

| 響 ANNUAL ELECTRIC GENERATOR REPORT Utility: 99999 - Other Cy         |                                                                                    |
|----------------------------------------------------------------------|------------------------------------------------------------------------------------|
| Action Edit Help                                                     | Using each boiler as a starting point, complete the entire column under the        |
|                                                                      | boiler identification with the requested information on each piece of associated   |
| SUBMIT Last Update Date:                                             | existing or planned equipment (e.g., generators, cooling systems, etc.). Report    |
|                                                                      | waste-heat boilers with auxiliary firing. Do not report waste-heat boilers without |
| Schedule 1 2 JA JD JC 4 JJ OA OD JC OD and DE OT                     | auxiliary firing, or auxiliary house or start-up boilers. A waste-heat boiler is a |
| U.S. Department of Energy AININ<br>Energy Information Administration | boiler that receives all or a substantial portion of its energy input from the     |
| Form EIA-860 (2007)                                                  | noncombustible exhaust gases of a separate fuel-burning process. Combined          |
| Any corrections/updates to data<br>be reported in Schedule 7. Cou    | cycle units with auxiliary firing report the heat recovery steam generators        |
| se reponeu in Scheuther, ou                                          | (HRSGs) on Line 1.                                                                 |
| FOR PLANTS FOUAL                                                     | TO OR GREATER Z                                                                    |
| COMPLETE ONI                                                         | Y LINES 1,2,3,7 (5 5 AND 6)                                                        |
| Operator ID 99999 Operator Name Other                                |                                                                                    |
|                                                                      | Multiple generators operated as a single unit (e.g., cross                         |
| Reporting as of December 31 Year 2007                                | compound and topping generators) should be identified                              |
| Plant                                                                | as a group with one identification code. Combined cycle                            |
| Line                                                                 | units with auxiliary firing report only the steam                                  |
|                                                                      | generators. Do <b>not</b> report the combustion turbine portion                    |
| 1 Boller ID                                                          | of the combined cycle unit. Do <b>not</b> report auxiliary                         |
| 2 Associated Generator(s) ID                                         | generators.                                                                        |
| 3 Generator Associations with Boiler as Actual                       |                                                                                    |
| or Theoretical (indicate "A" for actual association                  |                                                                                    |
| or "T" for theoretical association)                                  |                                                                                    |
| 4 A ssociated Cooling System(s) ID                                   | Indicate "A" for actual association during year or                                 |
| · · · · · · · · · · · · · · · · · · ·                                | "T" for theoretical associations                                                   |
| Associated Flue Gas Particulate Collector(s) ID                      |                                                                                    |
| (include flue gas desulfurization units that                         |                                                                                    |
| also remove particulate matter)                                      |                                                                                    |
| Associated Flue Gas Desulfurization Unit(s) ID                       |                                                                                    |
| 6 (include flue gas particulate collectors that                      |                                                                                    |
| also remove sulfur diovide)                                          |                                                                                    |
|                                                                      |                                                                                    |
| Record: 1/1                                                          | Earlings 2, 4, 5, 6, 7, and 8, if a pieze of                                       |
| If a combination particulate collector is as                         | conjuted                                                                           |
| with a single boiler identify the aslesses as                        | a single $\mathbf{D}_{\mathbf{F}}$ equipment (e.g., a generator of a cooling       |
| with a single poller, identity the collectors as                     | a single system) serves two or more policits, repeat the                           |
| group. If the particulate collector also remove                      | identification information for that equipment                                      |
| aloxide, identify the unit in lines 5 and 6 u                        | under each appropriate boller.                                                     |
| same identification code.                                            |                                                                                    |

#### NOTE

A **cooling system** is an equipment system that provides water to the condensers and includes water intakes and outlets, cooling towers and ponds, pumps, and pipes. Identify a single plant cooling system, not separate systems, unless systems are physically separated, e.g., have separate water intake and outlet structures, where each system can be operated independently.

# SCHEDULE 6. PART A. PLANT CONFIGURATION (Continued)

| annual electric generator report Utility: 1307 - Basin Electric Power Coop Cycle: 2007 |                                                   |
|----------------------------------------------------------------------------------------|---------------------------------------------------|
| Action Edit Help                                                                       |                                                   |
|                                                                                        |                                                   |
| SIBMIT                                                                                 | Submission Not Submitted                          |
| (monore une fas desementation entre mar                                                | e                                                 |
| also remove particulate matter)                                                        | L                                                 |
|                                                                                        | For reporting purposes, identify an associated    |
| Associated Flue Gas Desultruization Unit(s) ID                                         | flue gas desulfurization unit to include all the  |
| (include flue gas paractulate conectors inat                                           | trains (or modules) associated with a single      |
|                                                                                        | boiler. If the flue gas desulfurization unit also |
|                                                                                        | removes particulate matter, identify the unit in  |
| 7 Associated Flue(s) ID                                                                | lines 5 and 6 using the same identification       |
|                                                                                        | code.                                             |
| Associated Stack(s) ID                                                                 |                                                   |
| ·                                                                                      |                                                   |
|                                                                                        |                                                   |
|                                                                                        |                                                   |
|                                                                                        |                                                   |
|                                                                                        |                                                   |
|                                                                                        |                                                   |
|                                                                                        |                                                   |
|                                                                                        |                                                   |
|                                                                                        |                                                   |
|                                                                                        |                                                   |
|                                                                                        |                                                   |
|                                                                                        |                                                   |
|                                                                                        |                                                   |
|                                                                                        |                                                   |
|                                                                                        |                                                   |
|                                                                                        |                                                   |
|                                                                                        |                                                   |
|                                                                                        |                                                   |
| Record: 1/? <0SC>                                                                      |                                                   |
| Start 0 0 0                                                                            | 🔓 🖉 🕮 众 😤 1:02 PM                                 |
| Minha 2000 Addah Alaise Alaise Alaise Alaise Alaise                                    | Correct Correct Laborate                          |
|                                                                                        |                                                   |

NOTE

A stack is defined as a tall, vertical structure containing one or more flues used to discharge products of combustion into the atmosphere.

A flue is defined as an enclosed passageway within a stack for directing products of combustion to the atmosphere. For stacks with multiple flues, report in one column all flues that serve the boiler identified in line 1. Separate multiple entries with commas. If the stack has a single flue, use the stack identification for the flue identification.

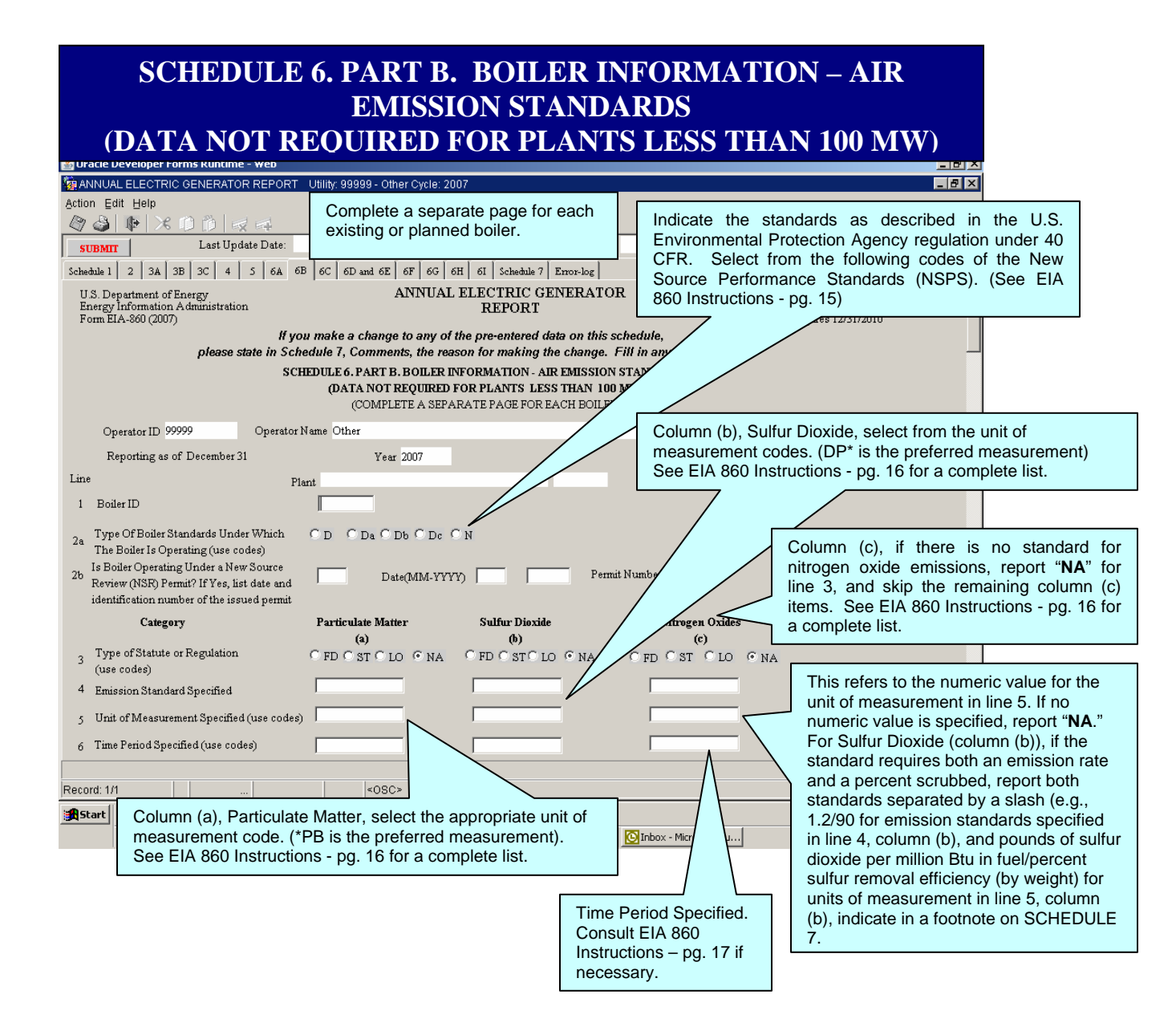

### SCHEDULE 6. PART B. BOILER INFORMATION – AIR EMISSION STANDARDS (DATA NOT REQUIRED FOR PLANTS LESS THAN 100 MW)

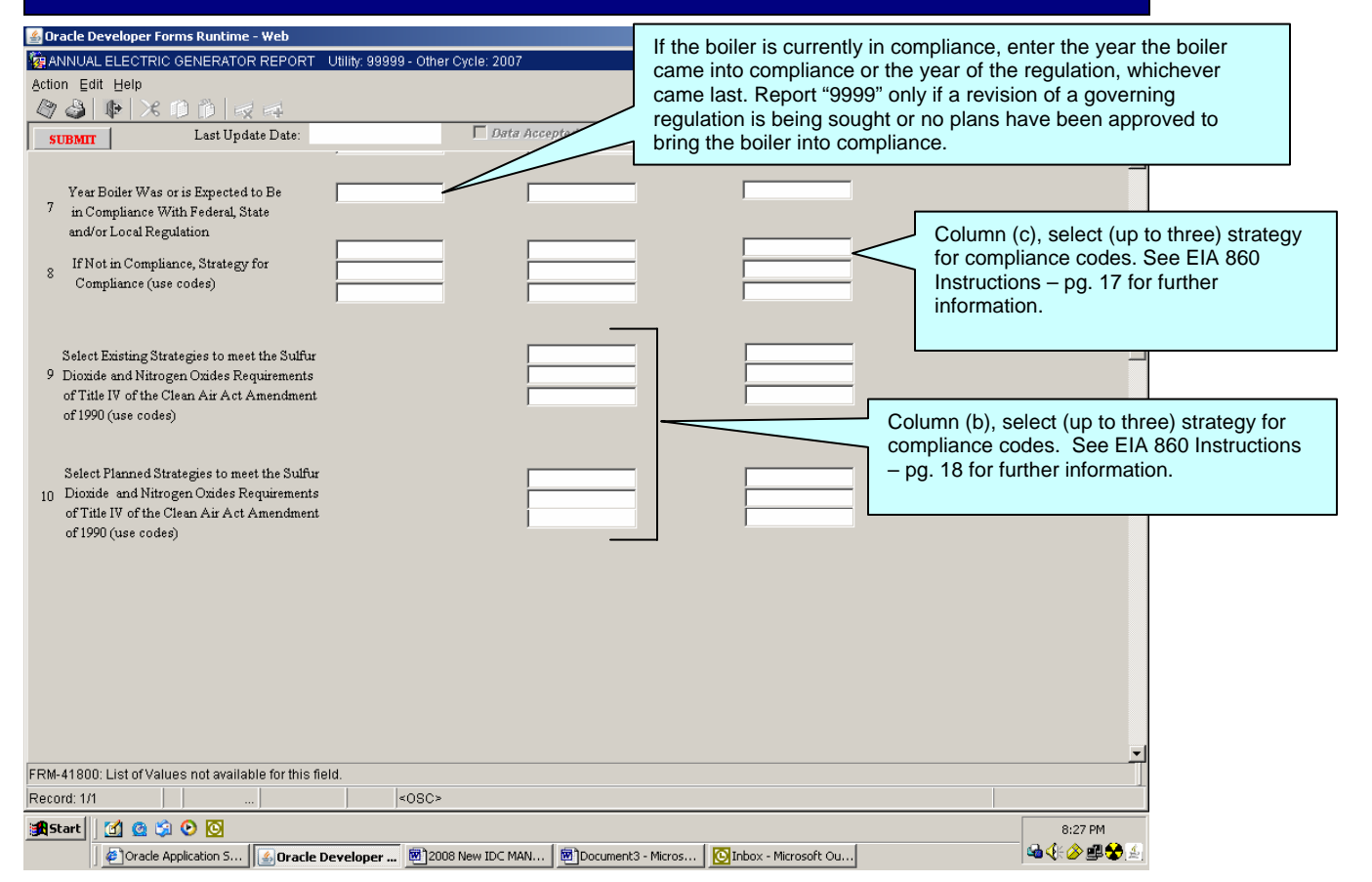

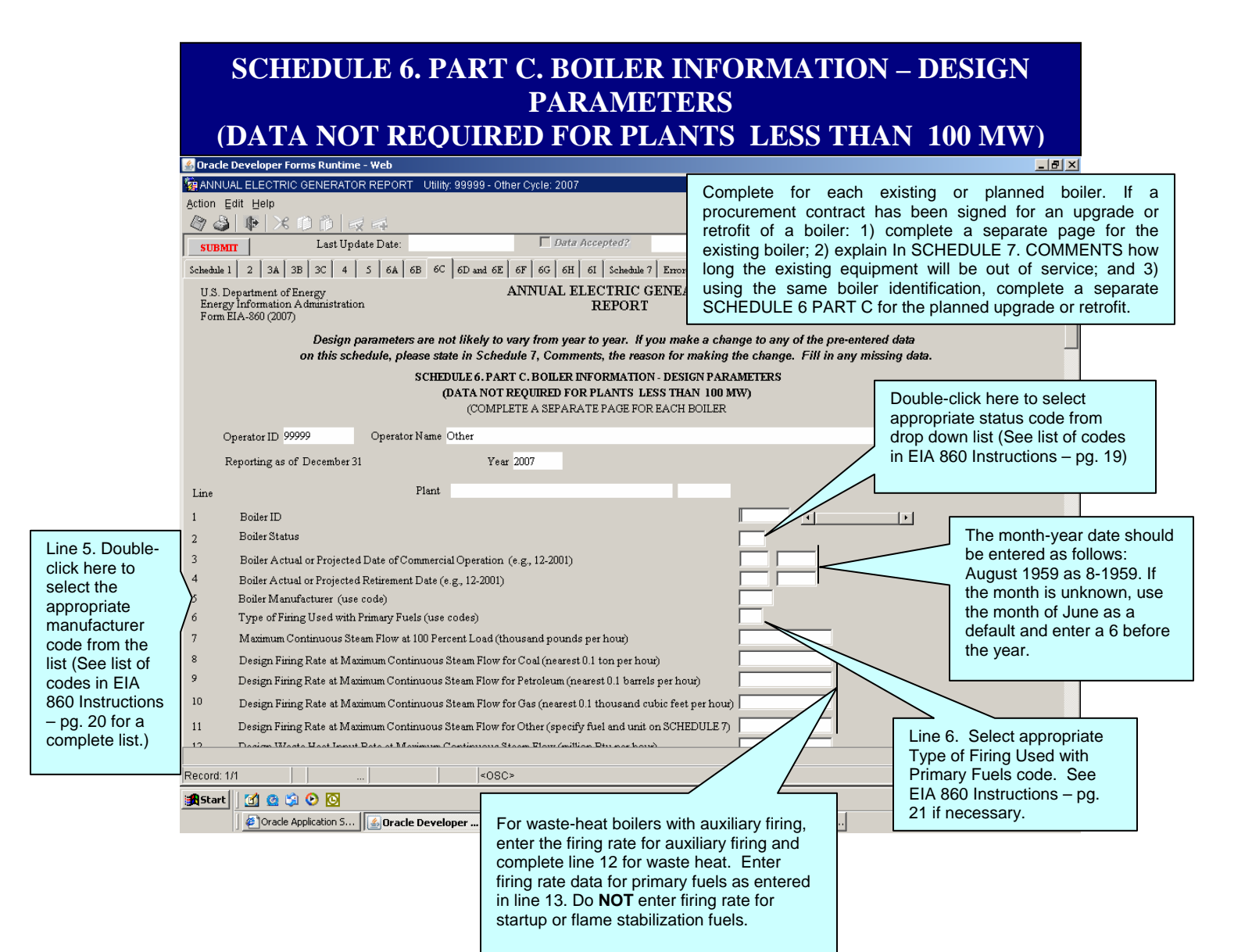

### SCHEDULE 6. PART C. BOILER INFORMATION – DESIGN PARAMETERS (DATA NOT REQUIRED FOR PLANTS LESS THAN 100 MW) (Continued)

| 🕌 Oracle 🛙 | Developer Forms Runtime               | e - Web                     |                             |                         |                      |           |                       | <u>_ 8 ×</u>                                      |              |
|------------|---------------------------------------|-----------------------------|-----------------------------|-------------------------|----------------------|-----------|-----------------------|---------------------------------------------------|--------------|
| 쳝 ANNUA    | AL ELECTRIC GENERATO                  | R REPORT Utility: 9999      | 9 - Other Cycle: 2007       |                         |                      |           |                       | _ 8 ×                                             |              |
| Action Ec  | dit ∐elp                              |                             |                             |                         |                      |           |                       |                                                   |              |
| 2          | 📭 🔀 🗊 🎁 🗟                             | 2 📫                         |                             |                         |                      |           | Castab                |                                                   |              |
| SUBMI      | r Last Upd                            | late Date:                  | 🗌 Data Acce                 | oted?                   | S                    | ubmission | See tab               | le of energy so                                   | urce (fuel)  |
| 12         | Design Waste Heat Input               | Rate at Maximum Continu     | ious Steam Flow (million B  | u per hour)             |                      |           | for each              | fuel in the ass                                   | ociated      |
| 13         | Primary Fuels Used in Ord             | der of Predominance (use o  | codes)                      |                         |                      | $\neg$    | lines 8,              | 9, 10, and 11.                                    | Do NOT       |
| 14         | Boiler Efficiency When B              | urning Primary Fuel at 100  | Percent Load (nearest 0.1   | percent)                |                      |           | include               | startup fuels.                                    |              |
| 15         | Boiler Efficiency When B              | urning Primary Fuel at 50 H | Percent Load (nearest 0.1 p | ercent)                 |                      | L         |                       |                                                   |              |
| 16         | Total Air Flow Including              | Excess Air at 100 Percent I | Load (cubic feet per minut  | at standard conditions) |                      |           | Depart                | at atom dard tam                                  | noroturo and |
| 17         | Wet Or Dry Bottom (for c              | oal-capable boilers), (ente | r "W" for Wet or "D" for D  | ry)                     |                      |           | кероп а               | at standard tem                                   | perature and |
| 18         | Fly Ash Re-injection (ent             | er "Y" for Yes or "N" for N | 10)                         |                         |                      |           | and one               | e, i.e., oo degre<br>e atmosphere p               | ressure.     |
|            |                                       |                             |                             |                         |                      | < L       |                       |                                                   |              |
|            |                                       |                             |                             |                         |                      |           |                       |                                                   |              |
|            |                                       |                             |                             |                         | Enter "W             | " for We  | et or " <b>D</b> " fo | or Dry.                                           |              |
|            |                                       |                             |                             |                         |                      |           |                       |                                                   |              |
|            |                                       |                             |                             |                         |                      |           |                       |                                                   |              |
|            |                                       |                             |                             |                         |                      |           |                       |                                                   |              |
|            |                                       |                             |                             |                         |                      |           |                       |                                                   |              |
|            |                                       |                             |                             |                         |                      |           |                       |                                                   |              |
|            |                                       |                             |                             |                         |                      |           |                       |                                                   |              |
|            |                                       |                             |                             |                         |                      |           |                       |                                                   |              |
|            |                                       |                             |                             |                         |                      |           |                       |                                                   |              |
|            |                                       |                             |                             |                         |                      |           |                       |                                                   |              |
|            |                                       |                             |                             |                         |                      |           |                       |                                                   |              |
|            |                                       |                             |                             |                         |                      |           |                       |                                                   |              |
|            |                                       |                             |                             |                         |                      |           |                       |                                                   |              |
| EDM 44.00  | 0: List of Voluce not surils          | ble for this field          |                             |                         |                      |           |                       |                                                   |              |
| Record: 10 | 1 Control values not availa           | ible for tills lield.       | <080>                       |                         |                      |           |                       |                                                   |              |
| Start      | · · · · · · · · · · · · · · · · · · · |                             |                             |                         |                      |           |                       | 8:52 PM                                           |              |
|            | Oracle Application S                  | Gracle Developer            | 2008 New IDC MAN            | Document3 - Micros      | Inbox - Microsoft Ou | Docume    | nt6 - Micros          | -<br>Ga(€) (2) (2) (2) (2) (2) (2) (2) (2) (2) (2 |              |
|            |                                       |                             |                             |                         |                      |           |                       |                                                   |              |

#### NOTE

A *waste-heat boiler* is a boiler that receives all or a substantial portion of its energy input from the noncombustible exhaust gases of a separate fuel-burning process.

**Wet Bottom** is defined as slag tanks that are installed at the furnace throat to contain and remove molten ash from the furnace.

**Dry Bottom** is defined as having no slag tanks at the furnace throat area; throat area is clear; bottom ash drops through throat to bottom ash water hoppers. This design is used where the ash melting temperature is greater than the temperature on the furnace wall, allowing for relatively dry furnace wall conditions.

| SCHEDULE 6. PAI                                                                                                    | RT D. BOILER INFO<br>XIDE EMISSION C                                                                                                    | ORMAT                                                     | ION – NITROGEN<br>LS                                                                                                    |
|----------------------------------------------------------------------------------------------------|----------------------------------------------------------------------------------------------------|-----------------------------------------------------------|----------------------------------------------------------------------------------------------------|
| Contraction Development of this Running - The Development of this Running - The Development Office (Contraction Report Office (Contraction Edit Help                                                                                                    | Complete a separate page for ea                                                                                                    | ach                                                       |                                                                                                    |
| Image: Submit and the set of the set of the set o | Data Accepted?                                                                                                    |                                                           | Submission Not Submitted                                                                                                    |
| U.S. Department of Energy<br>Energy Information Administration<br>Form EIA-860 (2007)                                                                                                    | ANNUAL ELECTRIC GENERATO<br>REPORT                                                                                                    | OR                                                        | Form Approval<br>OMB No. 1905-0129<br>Approval Expires 12/31/2010                                                                                                    |
| lf you n<br>please state in Schedu<br>SCHEDULE 6. PAR                                                                                                    | ake a change to any of the pre-entered data on<br>le 7, Comments, the reason for making the cha<br>T.D. BOILER INFORMATION - NITROGEN OXIDE E<br>COMPLETE A SPARATE DACE PACE BOILED | this schedule,<br>inge. Fill in any mi<br>MISSION CONTROL | ssing dataS                                                                                                    |
| Operator ID 99999 Operator Name O<br>Reporting as of December 31                                                                                                    | )ther<br>Year 2007                                                                                                    | Nitrogen C<br>EIA 860 In                                  | xide Control Status; see<br>structions – pg. 22.                                                                                                    |
| Line<br>1. Boiler ID                                                                                                    | Plant                                                                                                    |                                                           |                                                                                                    |
| 2. Nitrogen Oxide Control Status (use codes)<br>NITROGEN OXIE                                                                                                    | E CONTROL EQUIPMENT AND OR PROCESS                                                                                                    |                                                           | oxide control processes reflected in EIA 860<br>Instructions – pg. 22                                                                                                    |
| <ol> <li>Low Nitrogen Oxide Control Process (use codes)</li> <li>Manufacturer of Low Nitrogen Oxide Control Bur</li> </ol>                                                                                                    | ners (use code)                                                                                                    |                                                           | Select from the low nitrogen oxide                                                                                                    |
| 1. Does This Boiler Have Mercury Emission Control                                                                                                    | S? (check yes or no) C Yes C No                                                                                                    | NCONTROLS                                                 | in EIA 860 Instructions – pg. 22-23.                                                                                                    |
| <ol> <li>If "Yes," Check all of the boxes that apply below:</li> <li>Activated ce</li> <li>Baghouse</li> </ol>                                                                                                    | rbon injection system 📃 Flue Gas Desulf<br>Lime Injection                                                                                                    | urizat                                                    | If "Yes" is checked on Line 1, Does This Boiler                                                                                                    |
| Drv Scrubber         Wet Scrubber           Electrostatic Precipitator         Other           Record: 1/1         List of Valu <osc></osc>                                                                                                    |                                                                                                    |                                                           | have Mercury Emission Controls? Mark all of the<br>boxes that apply to the type of mercury emission<br>controls used. If the type of control is "other",<br>please describe in SCHEDULE 7, COMMENTS |
| Image: Start       Image: Start       Image: Start <td< th=""><th>er 國2008 New IDC MAN / 國]Document3 - Micros.</th><th> Dinbox - Microsoft</th><th></th></td<>                                                                                                    | er 國2008 New IDC MAN / 國]Document3 - Micros.                                                                                                    | Dinbox - Microsoft                                        |                                                                                                    |

#### SCHEDULE 6 PART F. COOLING SYSTEM INFORMATION DESIGN PARAMETERS (DATA NOT REQUIRED FOR PLANTS LESS THAN 100 MW)

| ፊ Dracle Developer Forms Runtime - Web                                                                                                    |                                          |                                                                                               |                                                                 |  |  |
|----------------------------------------------------------------------------------------------------|------------------------------------------|-----------------------------------------------------------------------------------------------|-----------------------------------------------------------------|--|--|
| R ANNUAL ELECTRIC GENERATOR REPORT Utility: 99999 - Oth                                                                                             | er Cycle: 2007                           |                                                                                               | _ 8 ×                                                           |  |  |
| Action Edit Help                                                                                                    |                                          |                                                                                               |                                                                 |  |  |
|                                                                                                    |                                          |                                                                                               |                                                                 |  |  |
| SUBMIT Last Update Date:                                                                                                    | Data Accepted?                           | Subn                                                                                          | nission Not Submitted                                           |  |  |
| Schedule 1         2         3A         3B         3C         4         5         6A         6B         6C         6D and 6E                        | 6F 6G 6H 6I Schedule 7 Error-log         |                                                                                               | <u>*</u>                                                        |  |  |
| U.S. Department of Energy<br>Energy Information Administration<br>Form EIA-860 (2007)                                                               | ANNUAL ELECTRIC GENERATO<br>REPORT       | R Fo<br>OI<br>Al                                                                              | rm Approval<br>MB No. 1905-0129<br>pproval Expires 12/31/2010   |  |  |
| Design parameters are not likely to v<br>on this schedule, please state in Schedu                                                                   | ary from year to year. If you make a cha | ange to any of the pre-ent<br>the change. Fill in any n                                       | ered data                                                       |  |  |
| SCHEDILEG PARTE (                                                                                                    | OOLING SYSTEM INFORMATION DESIG          | IN PARAMETERS                                                                                 | nooning water.                                                  |  |  |
| (DATA NOT                                                                                                    | REQUIRED FOR PLANTS LESS THAN 100        | ) MW)                                                                                         |                                                                 |  |  |
| (COMPLETE A                                                                                                    | SEPARATE PAGE FOR EACH COOLING SY        | (STEM)                                                                                        |                                                                 |  |  |
| Operator ID 99999 Operator Name Other                                                                                                    |                                          |                                                                                               | Double-click here for drop down list of Cooling                 |  |  |
| Reporting as of December 31 Vear                                                                                                    | 2007                                     |                                                                                               | System Status and select the appropriate                        |  |  |
|                                                                                                    | 2007                                     |                                                                                               | Cooling System Status. See EIA 860                              |  |  |
| Line                                                                                                    | Plant                                    |                                                                                               | Instructions – pg. 24 if necessary.                             |  |  |
| 1. Cooling System ID                                                                                                    |                                          |                                                                                               |                                                                 |  |  |
| 2. Cooling System Status (use codes)                                                                                                    |                                          | _ [                                                                                           |                                                                 |  |  |
| 3. Coolins System Actual or Projected in Service Date of Comm                                                                                       |                                          | Double-click here for a drop down list of Type<br>of Cooling system codes. (You may select up |                                                                 |  |  |
| 4. Type of Cooling System (use codes)                                                                                                    |                                          |                                                                                               |                                                                 |  |  |
| 5. Source of Cooling Water Including Makeup Water (name)                                                                                            |                                          |                                                                                               |                                                                 |  |  |
| (if discharge is into different water body, footnote in SCHEDUI                                                                                     | E7)                                      |                                                                                               | necessary.                                                      |  |  |
| 6. Design Cooling Water Flow Rate at 100 percent Load at Intal                                                                                      | e (cubic feet per second)                |                                                                                               |                                                                 |  |  |
| <ol> <li>Actual or Projected In-Service Date for Chlorine Discharge C<br/>and Equipment (month and year of commercial operation, e.g., 1</li> </ol> | ontrol Structures                        |                                                                                               | If more than one source of cooling water is                     |  |  |
|                                                                                                    | Cooling Ponds                            | _ \`                                                                                          | used by a cooling system, enter other sources                   |  |  |
| 8. Actual or Projected In-Service Date (month and year of com                                                                                       | nercial operation, e.g. 12-1982)         |                                                                                               | in a footnote in SCHEDULE 7. If water is                        |  |  |
| 9. Total Surface Area (acres)                                                                                                    |                                          |                                                                                               | purchased, report "municipal." If water is                      |  |  |
|                                                                                                    |                                          | _                                                                                             | taken from <i>wells</i> , report " <b>wells</b> ." If source of |  |  |
|                                                                                                    |                                          |                                                                                               | water is "municipal" or "wells," do <u>NOT</u>                  |  |  |
| Record: 1/1    List of Valu   <0SC                                                                                                    | >                                        |                                                                                               | complete lines 19, 20, 21, and 22 and provide                   |  |  |
| 🏽 🚮 🕼 🗐 🕑 🖸                                                                                                    |                                          |                                                                                               | the total amount of water used at 100 percent                   |  |  |
| Pracle Application 5                                                                                                    | .008 New IDC MAN 🛛 👼 Document3 - Micros  | 💽 Inbox - Microsoft Ou 🛙                                                                      | load in Line 5.                                                 |  |  |

#### NOTE

If a procurement contract has been signed for an upgrade or retrofit of a cooling system: 1) complete a separate page for the existing cooling system; 2) explain on SCHEDULE 7, COMMENTS how long the existing equipment will be out of service; and 3) using the same cooling system identification, complete a separate SCHEDULE 6 PART F, for the planned upgrade or retrofit.

#### **SCHEDULE 6 PART F. COOLING SYSTEM INFORMATION DESIGN PARAMETERS** (DATA NOT REQUIRED FOR PLANTS LESS THAN 100 MW) (Continued)

|                    | 🕌 Oracle I     | Develo           | per Forms Runtime - Web                                        |                     |                                              |                |                  |              |                                                | _ 8 ×                                                |                                        |
|--------------------|----------------|------------------|----------------------------------------------------------------|---------------------|----------------------------------------------|----------------|------------------|--------------|------------------------------------------------|------------------------------------------------------|----------------------------------------|
|                    | 🧑 ANNU/        | JAL ELE          | CTRIC GENERATOR REPORT Utility                                 | : 99999 - Other C   | /cle: 2007                                   |                |                  |              |                                                | _ 8 ×                                                |                                        |
|                    | Action E       | ≣dit ∐e          | llp                                                            |                     |                                              |                |                  |              |                                                |                                                      |                                        |
|                    | 🍑              |                  |                                                                |                     |                                              |                |                  |              |                                                |                                                      |                                        |
|                    | SUBMI          | m                | Last Update Date:                                              | , ,,                | Data Accepted?                               |                |                  | Submiss      | ion Not Submitted                              |                                                      |                                        |
|                    | 8. A           | Actual           | or Projected In-Service Date (month and                        | year of commerci    | Cooling Ponds<br>al operation, e.g. 12-1982  |                | _                |              |                                                | 1                                                    |                                        |
|                    | 9. T           | Fotal Su         | rface Area (acres)                                             |                     |                                              |                |                  |              |                                                |                                                      |                                        |
|                    | 10.7           | Total V          | olume (acre-feet)                                              |                     |                                              |                |                  | -            |                                                |                                                      |                                        |
|                    | 11. A<br>12. 1 | Actual<br>Type o | or Projected In-Service Date (month and<br>FTowers (use codes) | year of commerci    | Cooling Towers<br>al operation, e.g. 12-1982 |                |                  |              | Select, (up to<br>Tower codes<br>EIA 860 Instr | o two) from the<br>which can be<br>ructions – pg.    | list of Cooling<br>found in the<br>25. |
| For Line 15, the   | 13. N          | Maximu           | m Design Rate of Water Flow at 100 Per                         | cent Load (cubic :  | feet per second)                             |                |                  |              |                                                |                                                      |                                        |
| cost should        | 14. I          | Maxim            | ım Power Requirement at 100 Percent Lo                         | ad (megawatts)      |                                              |                |                  | Г            |                                                |                                                      |                                        |
| include amounts    |                |                  |                                                                |                     |                                              |                |                  |              | Enter the act                                  | ual installed c                                      | ost for the                            |
| for items such as  | 1              |                  | INSTALLED COST OF C                                            | OOLING SYSTE        | M EXCLUDING LAND A                           | ND CONDENS     | ERS (thousand do | ollars)      | existing syste                                 | em or the antic                                      | cipated cost to                        |
| pumps, piping,     | 15.1           | Total S          | ystem                                                          |                     |                                              |                |                  |              | oring a plann                                  | ed system into                                       | o commerciai                           |
| intake and outlet  | / 16. I        | Ponds            | (if applicable)                                                |                     |                                              |                | -                |              | the cost of all                                | l major modifi                                       |                                        |
| structures dame    | 17.1           | Towers           | (if applicable)                                                |                     |                                              |                | _                |              | major modific                                  | r major mound                                        | bysical                                |
| and dikes          | 18.0           | Chlorin          | e Discharge Control Structures and Equ                         | ipment (if applical | ole)                                         |                | _                |              | change which                                   | h results in a c                                     | change in the                          |
| reservoirs cooling |                |                  |                                                                |                     |                                              |                |                  |              | amount of air                                  | or water pollu                                       | itants or which                        |
| towers, and        |                |                  | coo                                                            | LING WATER IN       | TAKE AND OUTLET L                            | OCATIONS       |                  |              | results in a d                                 | ifferent polluta                                     | nt beina                               |
| appurtenant        |                |                  |                                                                |                     |                                              | Intoko         |                  | Outlet       | emitted.                                       |                                                      | 5                                      |
| equipment. The     | 19. M          | /l aximur        | n Distance from Shore (feet)                                   |                     |                                              | Intake         | r                | ouuei        |                                                |                                                      |                                        |
| cost of            | 20. A          | verage           | Distance below Water Surface (feet)                            |                     |                                              |                |                  |              |                                                |                                                      |                                        |
| condensers         | 21 1           | atituda          | (degrees minutes seconds)                                      |                     |                                              |                |                  |              |                                                |                                                      |                                        |
| should not be      | 21. 1.4        |                  | (acgrees, nilliares, seconas)                                  |                     |                                              |                |                  |              |                                                | <u>_</u>                                             |                                        |
| included.          |                |                  | If the cooling system is a                                     | zoro disch          |                                              |                |                  |              |                                                |                                                      |                                        |
| 1                  | pora: 1)       | 10               | (RC RF RI RN) do NO                                            | T complete          | column (b)                                   |                |                  |              |                                                |                                                      |                                        |
|                    | Start          |                  | The intake and the outle                                       | t are the po        | bints where                                  |                | (                |              |                                                | 9:27 PM                                              |                                        |
|                    |                | ] 🙋              | the cooling system meet                                        | ts the source       | e of cooling                                 | nent3 - Micros | 🖸 Inbox - Micro  | soft Ou 💆 Do | cument6 - Micros                               | 10 V. ( 20 19 10 10 10 10 10 10 10 10 10 10 10 10 10 |                                        |
|                    |                |                  | water found on line 5. F                                       | or all longit       | ude and                                      |                |                  |              |                                                |                                                      |                                        |
|                    |                |                  | latitude coordinates, pro                                      | vide degree         | es, minutes,                                 |                |                  |              |                                                |                                                      |                                        |
|                    |                |                  | and seconds                                                    | 3                   | ,,                                           |                |                  |              |                                                |                                                      |                                        |

#### NOTE

A cooling pond is a natural or man-made body of water that is used for dissipating waste heat from power plants.

Enter Datum for the above Latitude and Longitude, if Known; Otherwise Enter "UNK": The longitude and latitude measurement for a location depends in part on the coordinate system (or "datum") the measurement is keyed to. "Datum" systems" used in the United States include the North American Datum 1927 (NAD27), North American Datum 1983 (NAD83) and World Geodetic Survey 1984 (WGS84).

(For background information on datums and their uses, see: http://biology.usgs.gov/index.html).

# SCHEDULE 6. PART G. FLUE GAS PARTICULATE COLLECTOR INFORMATION

| 🕌 Oracle Developer Forms Runtime - Web                   |                                                                                                    |                                                                   |                                                                          |       |
|----------------------------------------------------------|----------------------------------------------------------------------------------------------------|-------------------------------------------------------------------|--------------------------------------------------------------------------|-------|
| 🧞 ANNUAL ELECTRIC GENERATOR REPORT                       | Utility: 99999 - Other Cycle: 2007                                                                  |                                                                   | _ @ ×                                                                    |       |
| Action Edit Help                                         |                                                                                                    |                                                                   |                                                                          |       |
| 🖉 🌢 📭 🗶 🕩 🍅 🤜 🐗                                          |                                                                                                    |                                                                   |                                                                          |       |
| SUBMIT Last Update Date:                                 | ☐ Data Accepted?                                                                                    | S                                                                 | ubmission Not Submitted                                                  |       |
| Design parameters are<br>on this schedule, please s      | not likely to vary from year to year. If you mak<br>state in Schedule 7, Comments, the reason for m | e a change to any of the pre-en<br>naking the change. Fill in any | tered data  missing data.                                                |       |
| Ň                                                        | (Complete a Separate Page for Each Flue Gas Pa                                                      | rticulate Collector)                                              |                                                                          |       |
| Operator ID 999999 Operat                                | or Name Other                                                                                       |                                                                   |                                                                          |       |
| Reporting as of December 31                              | Year 2007                                                                                           |                                                                   |                                                                          |       |
| Line                                                     | Plant                                                                                               |                                                                   | Double-click to select the appropriate equipment status code. A complete | riate |
| 1 Flue Gas Particulate Collector ID ( as reporte         | d on Schedule 6 Part A line 5)                                                                      |                                                                   | can be found in the EIA 860 Instruct                                     | ions  |
| 2 Flue Gas Particulate Collector Actual or Proj          | ected In-Service Date of Commercial Operation (i.e. 12-                                             | 2001)                                                             |                                                                          | ionio |
| 3 Flue Gas Particulate Collector Status (use co          | de)                                                                                                 |                                                                   | pg. 20                                                                   |       |
| 4 Type of Flue Gas Particulate Collector (use of         | codes)                                                                                              |                                                                   |                                                                          |       |
| 5 Installed Cost of Flue Gas Particulate Collect         | tor Excluding Land (thousand dollars)                                                               |                                                                   | Double-click to select the appropriate                                   | flue  |
| DESIGN FUEL SPECIFICATION FOR ASH (AS                    | S BURNED, TO NEAREST 0.1% BY WEIGHT)                                                                | N                                                                 | gas particulate collector code found in                                  | 1     |
| 6 FeeGed                                                 |                                                                                                    |                                                                   | the FIA 860 Instructions – pg. 26 (For                                   | -     |
| 7 For Determinant                                        |                                                                                                    | Min 1                                                             | combination units, select up to three.)                                  |       |
| / For Fetroleum                                          |                                                                                                    | NIII I                                                            |                                                                          |       |
| DESIGN FUEL SPECIFICATION FOR SULFUE                     | (AS BURNED, TO NEAREST 0.1% BY WEIGHT)                                                              | 1                                                                 |                                                                          |       |
| 8 For Coal                                               |                                                                                                    | Min                                                               |                                                                          |       |
| 9 For Petroleum                                          |                                                                                                    | Min                                                               |                                                                          |       |
| DESIGN SPECIFICATIONS AT 100 PERC                        | ENT GENERATOR LOAD                                                                                  | ' <u> </u>                                                        |                                                                          |       |
| 10 Collection Efficiency (to nearest 0.1 %)              |                                                                                                    | Enter the ad                                                      | ctual installed cost for the existing                                    |       |
| 11 Particulate Emission Rate (pounds/hour)               |                                                                                                    | system or th                                                      | he anticipated cost to bring a planned                                   |       |
| 12 Particulate Collector Gas Exit Rate (actual cubic ft/ | / min)                                                                                              | system into                                                       | commercial operation. Installed cost                                     |       |
| 13 Particulate Collector Gas Exit Temperature (degree    | 25 F.)                                                                                              | should inclu                                                      | ude the cost of all major modifications. A                               |       |
|                                                          |                                                                                                    | major modi                                                        | fication is any physical change which                                    |       |
| Record: 1/1                                              | Enter value for fuel. Enter                                                                         | results in a                                                      | change in the amount of air or water                                     |       |
| 🏦 Start 🛛 👩 🙆 🎲 🕑 🖸                                      | range of values, if applicable.                                                                     | pollutants o                                                      | r which results in a different pollutant                                 |       |
| Oracle Application S                                     |                                                                                                    | icros                                                             | ed.                                                                      |       |

#### SCHEDULE 6. PART H. FLUE GAS DESULFURIZATION UNIT INFORMATION – DESIGN PARAMETERS

| 🕌 Oracle Developer Forms Runtime - Web                                                                                                    |                                                                                                    |                                                                                                    |
|----------------------------------------------------------------------------------------------------|----------------------------------------------------------------------------------------------------|----------------------------------------------------------------------------------------------------|
| R ANNUAL ELECTRIC GENERATOR REPORT Utility: 99                                                                                                    | 999 - Other Cycle: 2007                                                                                                    | _ @ ×                                                                                                    |
| Action Edit Help                                                                                                    |                                                                                                    |                                                                                                    |
|                                                                                                    |                                                                                                    |                                                                                                    |
| SUBMIT Last Update Date:                                                                                                    | Data Accepted?                                                                                                    | Submission Not Submitted                                                                                                    |
| Schedule 1         2         3A         3B         3C         4         5         6A         6B         6C         6I                                                                                                    | D and 6E   6F   6G 6H   6I   Schedule 7   Error-log                                                                                                    | ▲                                                                                                    |
| U.S. Department of Energy<br>Energy Information Administration<br>Form EIA-860 (2007)                                                                                                    | ANNUAL ELECTRIC GENERATO<br>REPORT                                                                                                    | R Form Approval<br>OMB No. 1905-0129<br>Approval Expires 12/31/2010                                                                                          |
| Design parameters are not likely<br>on this schedule, please state in S                                                                                                    | r to vary from year to year. If you make a chang<br>chedule 7, Comments, the reason for making the                                                                       | ye to any of the pre-entered data                                                                                                    |
| SCHEDULE 6. PART H. FLI<br>(COMPLETE A SEPA                                                                                                    | IE CAS DESULFURIZATION UNIT INFORMATION - DESI-<br>RATE PAGE FOR EACH FLUE GAS DESULFURIZATION                                                                           | IGN PARAMETERS                                                                                                    |
| Operator ID 99999 Operator Name Of                                                                                                    | ther                                                                                                    | Double-click to select from the drop down                                                                                                    |
| Reporting as of December 31                                                                                                    | Year 2007                                                                                                    | list of equipment status codes. A complete list can be found in the EIA 860 Instructions – pg. 27. If the code selected is "OP" complete lists 4 through 14. |
| Line                                                                                                    | Plant                                                                                                    | IS <b>OP</b> , complete lines 4 through 14,                                                                                                    |
| 1 Flue Gas Desulfurization Unit ID ( as reported on Sche                                                                                                    | dule 6, part A)                                                                                                    | Otherwise do not complete these lines.                                                                                                    |
| 2 Flue Gas Desulfurization Unit Status (use codes)                                                                                                    |                                                                                                    |                                                                                                    |
| <ol> <li>Flue Gas Desulfurization Unit Actual Or Projected Inse</li> <li>Type of Flue Gas Desulfurization Unit (use code)</li> <li>Type of Sorbent (use code)</li> <li>Salable Byproduct Recovery, Enter "Y" for Yes or "N"</li> <li>Flue Gas Desulfurization Manufacturer (use code)</li> </ol> | rvice Date of Commercial Operation (i.e. 12- 2001)<br>for No                                                                                                    | Select, (up to four) from the FGD unit<br>codes listed in the EIA 860 Instructions –<br>pg. 27                                                               |
| 8 Annual Pond And Land Fill Requirements (nearest acr                                                                                                    | e foot per year)                                                                                                    |                                                                                                    |
| 9 Is Sludge Pond Lined, Enter "Y" for Yes, or "N" for No                                                                                                    | , or "NA" for Not Applicable                                                                                                    | Soloot (up to four) from the                                                                                                    |
| 10 Can Flue Gas Bypass Flue Desulfurization Unit, Enter                                                                                                    | 'Y" for Yes, or "N" for No                                                                                                    | sorbent codes listed in the EIA                                                                                                    |
| DESIGN FUEL SPECIFICATIONS FOR COAL                                                                                                    |                                                                                                    | 860 Instructions – pg. 27                                                                                                    |
| Record: 1/1                                                                                                    | Select one code from the<br>provided flue gas<br>desulfurization unit<br>manufacturer codes. A<br>complete list can be found in<br>the EIA 860 Instructions – pg.<br>28. | 9:44 PM<br>Inbox - Microsoft Ou ♥Document6 - Micros                                                                                                    |

#### NOTE

If a procurement contract has been signed for an upgrade or retrofit of a Flue Gas Desulfurization Unit: 1) complete a separate page for the existing unit; 2) explain on SCHEDULE 7, COMMENTS, how long the existing equipment will be out of service; and 3) using the same FGD identification, complete a separate SCHEDULE 6. Part H for the planned upgrade or retrofit.

# SCHEDULE 6. PART H. FLUE GAS DESULFURIZATION UNIT INFORMATION – DESIGN PARAMETERS (continued)

| NNUAL ELECTRIC GENERATOR REPORT       Utility: 93999 - Other Cycle: 2007         Image: State of the state of the state o |
|----------------------------------------------------------------------------------------------------|
| In Edit Help                                                                                                    |
| Image: Submission Not Submitted         DESIGN FUEL SPECIFICATIONS FOR COAL         Ash (to nearest 0.1 % by weight)       12 Sulfur (to nearest 0.1 % by weight)         Number Of Flue Cas Desulfurization Unit Scrubber Trains (Or Modules)         Total       Report the removal efficiency as the percent Load         Design Specifications Of Flue Gas Desulfurization Unit At 100 % Generator Load       Report the removal efficiency as the percent by weight of gases removed from the flue gas.         Subtra Link Efficiency For Sulfur Dioxide (to nearest 0.1 % by weight)       13 Flue Gas Exit Temperature (degrees F)         Flue Gas Exit Rate (actual cubic f/min)       19 Flue Gas Entering Desulfurization Unit                                                                                                    |
| UBMIT       Last Update Date:       Data Accepted?       Submission       Not Submitted         DESIGN FUEL SPECIFICATIONS FOR COAL         Ash (to nearest 0.1 % by weight)         Number Of Flue Cas Desulfurization Unit Scrobber Trains (Or Modules)         Total         Operated at 100 Percent Load         Removal Efficiency For Sulfur Dioxide         Construction Unit At 100 % Generator Lead         Report the removal efficiency as the percent by weight of gases removed from the flue gas.         Submission Rate (bs/hr)         18 Flue Gas Exit Temperature (degrees F.)         Flue Gas Exit Rate (actual cubic fl/min)         19 Flue Gas Exit Rate (actual cubic fl/min)                                                                                                    |
| DESIGN FUEL SPECIFICATIONS FOR COAL         Ash (to nearest 0.1% by weight)         Number Of Flue Cas Desulfurization Unit Scrubber Trains (Or Modules)         Total         Operated at 100 Percent Load         Removal Efficiency For Sulfur Dioxide         (to nearest 0.1% by weight)         12         Sulfur Dioxide         Removal Efficiency For Sulfur Dioxide         (to nearest 0.1% by weight)         Sulfur Dioxide Emission Rate (bs/hr)         18       Flue Gas Exit Temperature (degrees F.)         Flue Gas Exit Rate (actual cubic fl/min)       19         Flue Gas Exit Rate (actual cubic fl/min)                                                                                                    |
| Ash (to nearest 0.1 % by weight) 12 Sulfur (to nearest 0.1 % by weight) Number Of Fue Cas Desulfurization Unit Scrubber Trains (Or Modules) Total Operated at 100 Percent Load Design Specifications Of Flue Gas Desulfurization Unit At 100 % Generator Load Removal Efficiency For Sulfur Dioxide (to nearest 0.1 % by weight) Sulfur Dioxide Emission Rate (bs/h) 18 Flue Gas Exit Temperature (degrees F) Flue Gas Exit Rate (actual cubic fl/min) 19 Flue Gas Entering Desulfurization Unit                                                                                                    |
| Number Of Fue Cas Desulfurization Unit Scrubber Trains (Or Modules)         Total                                                                                                    |
| Total       Report the removal efficiency as the percent by weight of gases removed from the flue gas.         Design Specifications Of Flue Gas Desulfurization Unit At 100 % Generator Lead       Removal efficiency for Sulfur Dioxide (from the flue gas.         Removal Efficiency For Sulfur Dioxide       Image: State (actual cubic fl/min)       18         Flue Gas Exit Rate (actual cubic fl/min)       19       Flue Gas Entering Desulfurization Unit                                                                                                    |
| Operated at 100 Percent Load       Report the removal efficiency as the percent by weight of gases removed from the flue gas.         Design Specifications Of Flue Gas Desulfurization Unit At 100 % Generator Load       Report the removal efficiency as the percent by weight of gases removed from the flue gas.         (to nearest 0.1 % by weight)       18 Flue Gas Exit Temperature (degrees F)         Flue Gas Exit Rate (actual cubic fl/min)       19 Flue Gas Entering Desulfurization Unit                                                                                                    |
| Design Specifications Of Flue Gas Desulfurization Unit At 100 % Generator Load       the percent by Weight of gases removed from the flue gas.         Removal Efficiency For Sulfur Dioxide (to nearest 0.1 % by weight)       18 Flue Gas Exit Temperature (degrees F.)         Sulfur Dioxide Emission Rate (bs/hr)       19 Flue Gas Exit Temperature (degrees F.)                                                                                                    |
| Removal Efficiency For Sulfur Dioxide       removed from the flue gas.         (to nearest 0.1 % by weight)       sulfur Dioxide Emission Rate (bs/hr)         Sulfur Dioxide Emission Rate (bs/hr)       18 Flue Gas Exit Temperature (degrees F)         Flue Gas Exit Rate (actual cubic fl/min)       19 Flue Gas Entering Desulfurization Unit                                                                                                    |
| (to nearest 0.1 % by weight)<br>Sulfur Dioxide Emission Rate (bs/hr) 18 Flue Gas Exit Temperature (degrees F.)<br>Flue Gas Exit Rate (actual cubic fl/min) 19 Flue Gas Entering Desulfurization Unit                                                                                                    |
| Sulfur Dioxide Emission Rate (lbs/hr)     18 Flue Gas Exit Temperature (degrees F.)       Flue Gas Exit Rate (actual cubic fl/min)     19 Flue Gas Entering Desulfurization Unit                                                                                                    |
| Flue Gas Exit Rate (actual cubic fl/min) 19 Flue Gas Entering Desulfurization Unit                                                                                                    |
|                                                                                                    |
| (percent of total)                                                                                                    |
| Installed cost of Flue Gas Desulfurization Unit, excluding land (Thousand Dollars)                                                                                                    |
| Structure and Equipment 22 Other (installed cost of flue gas                                                                                                    |
| desulfurization unit)                                                                                                    |
| Sludge Transport And Disposal System 23 Total (sum of lines 20, 21, 22)                                                                                                    |
|                                                                                                    |
|                                                                                                    |
| For lines 20, 21, 22, and 23, enter the actual installed costs for the existing systems                                                                                                    |
| or the anticipated costs to bring a planned system into commercial operation                                                                                                    |
| Installed cost should include the cost of all major modifications. A major modification                                                                                                    |
| is any physical change which results in a change in the amount of air or water                                                                                                    |
| pollutants or which results in a different pollutant being emitted. The total (line 23)                                                                                                    |
| will be the sum of lines 20, 21, and 22 which <i>includes</i> any other costs pertaining to                                                                                                    |
| the installation of the unit                                                                                                    |
|                                                                                                    |
|                                                                                                    |
| rd:1/1 <                                                                                                    |
| tart 17 0 3 0 0                                                                                                    |
|                                                                                                    |

## SCHEDULE 6. PART I. STACK AND FLUE INFORMATION – DESIGN PARAMETERS (DATA NOT REQUIRED FOR PLANTS LESS THAN 100 MW)

| 🔮 Oracle Developer Forms Runtime - Web                                                                                                    |                                                             |
|----------------------------------------------------------------------------------------------------|-------------------------------------------------------------|
| annual Electric generator Report Utility: 99999 - Other Cycle: 2007                                                                                                    |                                                             |
| Action Edit Help                                                                                                    |                                                             |
|                                                                                                    |                                                             |
| SUBMIT Last Update Date: Data Accepted? Submiss                                                                                                    | vion Not Submitted                                          |
| Schedule 1 2 3A 3B 3C 4 5 6A 6B 6C 6D and 6E 6F 6G 6H 6I Schedule 7 Error-log                                                                                                    | <b>_</b>                                                    |
| U.S. Department of Energy ANNUAL ELECTRIC GENERATOR Form<br>Energy Information Administration Brever OMB<br>Form ELA-860 (2007) Appr                                                                                      | Approval<br>No. 1905-0129<br>oval Expires 12/31/2010        |
| Design parameters are not likely to vary from year to year. If you make a change to any of the pre-entered<br>on this schedule, please state in Schedule 7, Comments, the reason for making the change. Fill in any missi | l data<br>ing data.                                         |
| SCHEDULE 6 I. STACK AND FLUE INFORMATION - DESIGN PARAMETERS<br>(Data not required for plants less than 100 mw)                                                                                                    |                                                             |
| (Complete a Separate Page For Each Stack And Flue)                                                                                                    |                                                             |
| Operator ID 99999 Operator Name Other                                                                                                    |                                                             |
| Reporting as of December 31 Year 2007                                                                                                    |                                                             |
| Line Plant                                                                                                    | Eor Line 1 Flue ID and line                                 |
| 1 Flue ID (as reported on Schedule 6, part A, line 8)                                                                                                    | 2 Stack ID there must be an                                 |
| 2 Stack ID (as reported on Schedule 6, part A, line 7)                                                                                                    | entry If there is only one flue                             |
| 3 Stack (or Flue) Actual or Projected In-Service Date of Commercial Operation (i.e., 12-2001)                                                                                                    | also use the stack ID as the                                |
| 4 Status of Stack (or Flue) (use code)                                                                                                    | flue ID. Identification codes                               |
| 5 Flue Height at Top from Ground Level (feet)                                                                                                    | must be the same as reported                                |
| 6 Cross-Sectional Area At Top of Flue (nearest square foot)                                                                                                    | on SCHEDULE 6 PART A.                                       |
| DESIGN FLUE GAS EXIT (AT TOP OF STACK)                                                                                                    |                                                             |
| 7 Rate at 100 Percent Load (actual cubic ft/min) 10 Temperature at 50 % Load (deg. F.)                                                                                                    |                                                             |
| 8 Rate At 50 Percent Load (actual cubic fl/min) 11 Velocity at 100 % Load (fl / sec)                                                                                                    | Select an equipment                                         |
| 9 Temperature at 100 Percent Load (degrees F.) 12 Velocity at 50 % Load (ft / sec)                                                                                                    | status code. See EIA                                        |
| A CITIAL SEASONAL EFTE CAS EVER TEMPEDATIDE (DECDERS EAUDENDETS)                                                                                                    | 860 Instructions – pg.                                      |
| 12 Summer Season                                                                                                    | 29 If necessary.                                            |
|                                                                                                    |                                                             |
| Record: 1/1   <0SC>                                                                                                    |                                                             |
| 😹 Start 🛛 🖄 🙆 😒                                                                                                    | 🛀 🍕 🥸 🕮 🛠 8:48 PM                                           |
|                                                                                                    | <u>_</u> <u>&amp;</u> <u>_</u> <u>&amp;</u> <u></u> <u></u> |

#### NOTE

If a procurement contract has been signed for an upgrade or retrofit of a stack or flue: 1) complete a page for the existing stack or flue; 2) explain on SCHEDULE 7, COMMENTS, how long the existing structure will be out of service; and 3) using the same flue and stack identifications, complete a separate SCHEDULE 6. Part I for the planned upgrade or retrofit.

#### SCHEDULE 6. PART I - STACK AND FLUE INFORMATION – DESIGN PARAMETERS (DATA NOT REQUIRED FOR PLANTS LESS THAN 100 MW) (continued)

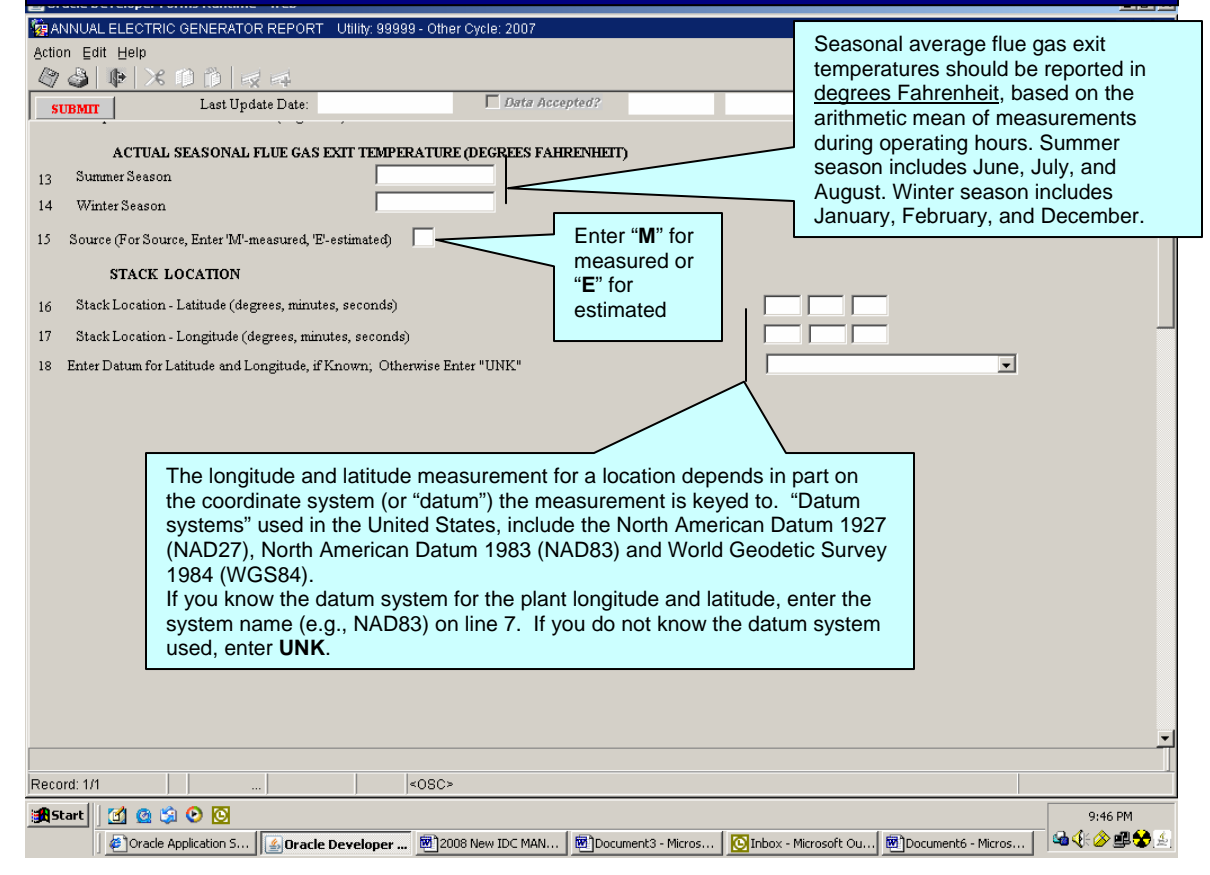

|                                                                                                    | SC                                                                                                    | HEDULE                            | 7. COMN                                                                                    | MENTS                                                |                                                                  |         |
|----------------------------------------------------------------------------------------------------|----------------------------------------------------------------------------------------------------|-----------------------------------|--------------------------------------------------------------------------------------------|------------------------------------------------------|------------------------------------------------------------------|---------|
| Cracle Developer Forms Runtin Comparison Edit Help Comparison Edit Help | Use this schedule to record any notes that may be necessary to clarify information entered anywhere on the survey form. This space is also used to record any information updates to blocked data fields. <u>Remember to include all identifying codes, such as plant codes and generator codes, and the Schedule, Part, and line number to which the footnote applies.</u> |                                   |                                                                                            | e<br>ion Not Submitted                               | X<br>X<br>X                                                      |         |
| U.S. Department of Energy<br>Energy Information A dministrati<br>Form EIA-860 (2007)                                                                                                    | on                                                                                                    | ANNUAL ELEC<br>R                  | CTRIC GENERATO<br>EPORT                                                                    | R                                                    | Form Approval<br>OMB No. 1905-0129<br>Approval Expires 12/31/201 | 0       |
|                                                                                                    |                                                                                                    | SCHEDULE 7.                       | COMMENTS                                                                                   |                                                      |                                                                  |         |
| Operator ID 99999 Reporting as of Decemb Schedule Part                                                                                                    | Operator Name Other                                                                                                    | ter<br>Year 2007<br>(e.g.,<br>the | Notes<br>PROVIDE ALL IDENTIFY<br>, plant code, generator id, t<br>comment applies, along w | TNG CODES<br>soiler id) to which<br>ith the comment. |                                                                  | ×       |
| Record: 1/1                                                                                                    | ]                                                                                                    | <05C>                             |                                                                                            |                                                      |                                                                  |         |
| Cracle Application S                                                                                                    | Oracle Developer                                                                                                    | 2008 New IDC MAN                  | Document3 - Micros                                                                         | OInbox - Microsoft Ou                                | Document6 - Micros                                               | 9:47 PM |

# ERROR LOG

| 🕌 Oracle Developer Forms Runtime - Web                                                |                                     |                                                           | _ B ×             |  |  |  |
|---------------------------------------------------------------------------------------|-------------------------------------|-----------------------------------------------------------|-------------------|--|--|--|
| ANNUAL ELECTRIC GENERATOR REPORT Utility: 99999 - (                                   | Other Cycle: 2007                   |                                                           |                   |  |  |  |
| Action Edit Help                                                                      |                                     |                                                           |                   |  |  |  |
|                                                                                       |                                     |                                                           |                   |  |  |  |
| SUBMIT Last Update Date:                                                              | 1 Data Accepteor                    | Submission Not Subm                                       | utted             |  |  |  |
| Schedule 1 2 3A 3B 3C 4 5 6A 6B 6C 6D and 6                                           | E 6F 6G 6H 6I Schedule 7 Error-log  |                                                           | f                 |  |  |  |
| U.S. Department of Energy<br>Energy Information Administration<br>Form EIA-860 (2007) | ANNUAL ELECTRIC GENERATOF<br>REPORT | K Form Approval<br>OME No. 1905-012<br>Approval Expires 1 | 9<br>2/31/2010    |  |  |  |
| Operator ID 999999 Operator Name Othe                                                 | r                                   |                                                           |                   |  |  |  |
| Reporting as of December 31                                                           | Year 2007                           |                                                           |                   |  |  |  |
| Run EIA-860 Edits                                                                     | 0 Error Log                         |                                                           |                   |  |  |  |
| Failling Committee Sale Dark Line Frankling Franchist                                 |                                     | Error<br>Field Weber The Occurring                        |                   |  |  |  |
| racinty Generator Sch. Un Line Error Journ                                            | Iption Overnae Comment/LIA Comment  |                                                           |                   |  |  |  |
|                                                                                       |                                     |                                                           |                   |  |  |  |
| Click here to process the                                                             | error report.                       |                                                           |                   |  |  |  |
|                                                                                       |                                     |                                                           |                   |  |  |  |
|                                                                                       |                                     |                                                           |                   |  |  |  |
|                                                                                       |                                     |                                                           |                   |  |  |  |
|                                                                                       |                                     |                                                           |                   |  |  |  |
| , <u>, , , , , , ,</u>                                                                |                                     |                                                           |                   |  |  |  |
|                                                                                       |                                     |                                                           |                   |  |  |  |
|                                                                                       |                                     |                                                           |                   |  |  |  |
|                                                                                       |                                     |                                                           |                   |  |  |  |
|                                                                                       |                                     |                                                           |                   |  |  |  |
|                                                                                       |                                     |                                                           |                   |  |  |  |
|                                                                                       |                                     |                                                           |                   |  |  |  |
| <u> </u>                                                                              |                                     |                                                           |                   |  |  |  |
|                                                                                       |                                     |                                                           | Ť                 |  |  |  |
| Record: 1/1   <0SC>                                                                   |                                     |                                                           |                   |  |  |  |
| 3#Start 🕜 🚱 🖏 🕑 🔯                                                                     |                                     |                                                           |                   |  |  |  |
| Oracle Application 5                                                                  | 2008 New IDC MAN                    | OInbox - Microsoft Ou                                     | ros 🛛 🗠 🅀 🄌 🕮 🛠 🔬 |  |  |  |

# ERROR LOG (Continued)

| 🕌 Oracle D                   | eveloper Forms Runtime - W                                        | eb                                                      |                                          |                                                                 |                                                                           |  |  |  |
|------------------------------|-------------------------------------------------------------------|---------------------------------------------------------|------------------------------------------|-----------------------------------------------------------------|---------------------------------------------------------------------------|--|--|--|
| 😨 ANNUA                      | L ELECTRIC GENERATOR RE                                           | EPORT Utility: 99999 - Other C                          | vycle: 2007                              |                                                                 |                                                                           |  |  |  |
| Action Ed                    | lit Help                                                          |                                                         |                                          |                                                                 |                                                                           |  |  |  |
| 2                            |                                                                   | +                                                       |                                          |                                                                 |                                                                           |  |  |  |
| SUBMII                       | Last Update I                                                     | Date:                                                   | Data Accepted?                           | Submission Not S                                                | ubmitted                                                                  |  |  |  |
| Schedule 1                   | 2 3A 3B 3C 4 5                                                    | 6A 6B 6C 6D and 6E 6F                                   | 6G 6H 6I Schedule 7 Error-log            |                                                                 | <u> </u>                                                                  |  |  |  |
| U.S. De<br>Energy<br>Form El | partment of Energy<br>Information A dministration<br>A-860 (2007) | AN.                                                     | NUAL ELECTRIC GENERATOR<br>REPORT        | Form Approval                                                   | his button to override an error.                                          |  |  |  |
|                              | Operator ID 99999                                                 | Operator Name Other                                     |                                          | Provide                                                         | e a detailed explanation for the                                          |  |  |  |
|                              | Reporting as of December 3                                        | 31 Ye                                                   | ar 2007                                  | overrid                                                         | e in the space provided.                                                  |  |  |  |
| Run EI                       | A-860 Edits                                                       | EIA-860 Error                                           | Log                                      |                                                                 |                                                                           |  |  |  |
| Facilit                      | y Generator Schedule Part Lin                                     | ue Error Num Error Description/ (                       | Override Comment/EIA Comment             | Field Value Type Override                                       |                                                                           |  |  |  |
|                              | 🩀 EIA-860                                                         | Error Override Screen                                   |                                          |                                                                 |                                                                           |  |  |  |
|                              | Action Edit                                                       | t <u>H</u> elp<br>II∲   ≫ 10 16   -⊲ -⊲                 |                                          |                                                                 |                                                                           |  |  |  |
|                              | U.S. Depa<br>Energy Ir<br>Form EIA                                | artment of Energy<br>nformation Administration<br>1-860 | ANNUAL ELECTRIC POWER<br>INDUSTRY REPORT | Form Approved<br>OMB No. 1905-0129<br>Approved Expires 11/30/07 |                                                                           |  |  |  |
|                              |                                                                   |                                                         |                                          |                                                                 | Provide a detailed explanation for<br>the override in the space provided. |  |  |  |
|                              | Save Delete Cancel                                                |                                                         |                                          |                                                                 |                                                                           |  |  |  |
|                              |                                                                   | · · · · · · · · · · · · · · · · · · ·                   |                                          |                                                                 | ~                                                                         |  |  |  |
| Start                        | 🗹 🙆 😂 🖸                                                           |                                                         |                                          |                                                                 | 9:49 PM                                                                   |  |  |  |
|                              | Oracle Application S                                              | Oracle Developer 🛃 2008                                 | New IDC MAN 🛛 🗑 Document3 - Micros 🛛 🔀   | 🛐 Inbox - Microsoft Ou 🛛 🐻 Document6 -                          | Micros 📔 🛥 🅀 🔌 🕮 🛠 🏂                                                      |  |  |  |

# SUBMITTING YOUR DATA

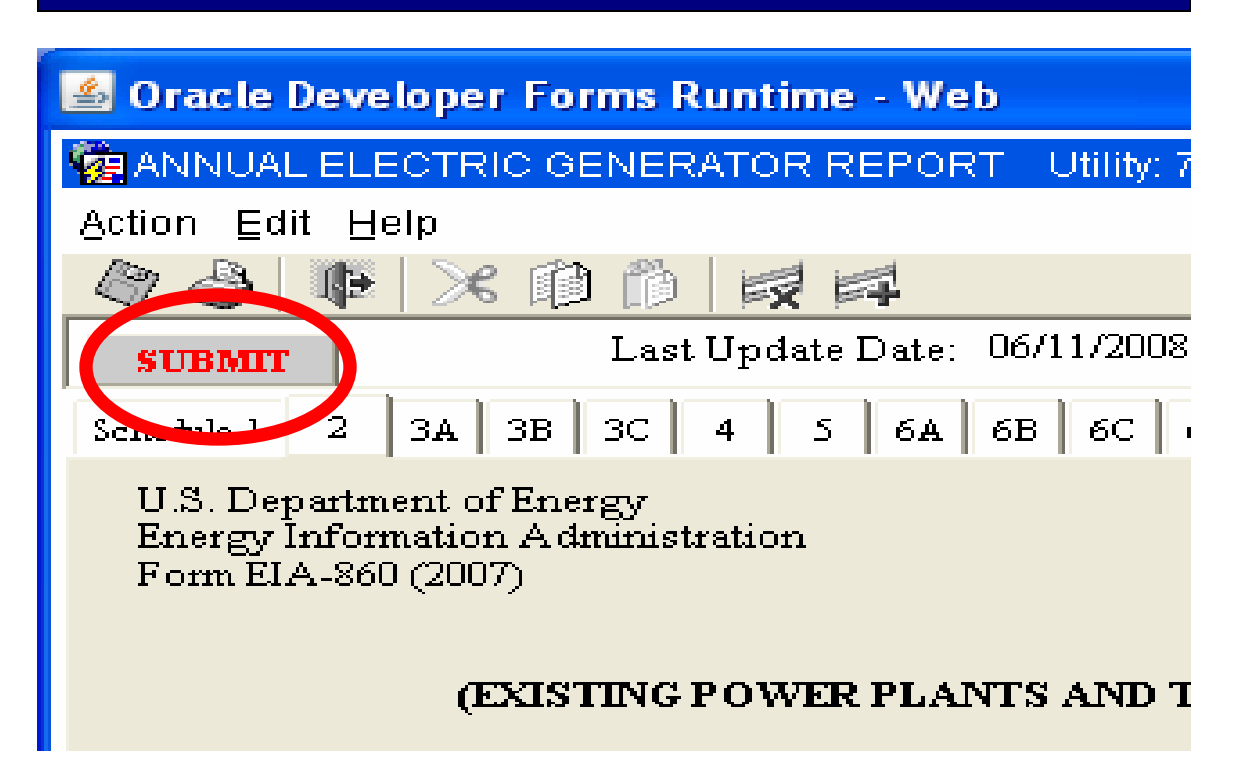

The "SUBMIT" button as it appears here on each schedule. Use this button <u>only</u> when you have completed the entire survey and are ready to submit your data

When you have finished entering data onto the form and all errors on the Error Log have been corrected or overridden, you may submit your data by clicking the "SUBMIT" button located at the upper left portion of any data entry screen. A message will appear confirming your submission. Your data will be sent immediately to EIA for processing.

This will complete your EIA-860 Data submission for the current year.

# GLOSSARY

The glossary for this form is available online at the following URL: <u>http://www.eia.doe.gov/glossary/index.html</u>